# Das EFB-Modul (Ausgabe 2017) thf BauManager

| ins-   | r<br>Entwicklungslabor Thomas Fich                       | kernwirth         | Verge<br>1234    | iberummer<br>1567890                   | Data:<br>01.0            | n<br>6.2010   |                                   |               |                      |                                                                                                    |                  |                   |
|--------|----------------------------------------------------------|-------------------|------------------|----------------------------------------|--------------------------|---------------|-----------------------------------|---------------|----------------------|----------------------------------------------------------------------------------------------------|------------------|-------------------|
| Baum   | oGranne<br>no EF8-Butt                                   |                   |                  |                                        | 0                        |               |                                   |               | 221                  |                                                                                                    |                  |                   |
| Laist. | ng                                                       |                   |                  |                                        |                          |               | Preise                            | nitturg bei Z | uschlagska kulatien) |                                                                                                    |                  |                   |
| Tite   | MSR und DOC                                              |                   |                  |                                        |                          |               | inzekzeten der<br>Telleistungen + | Genarti-      | Angebotasumme        |                                                                                                    |                  |                   |
| Anga   | iben zur Kalkulation mit vorbeit                         | limmöen Zuse      | chlägen          |                                        |                          |               | nniteibare Her-<br>Stelungskösten | gent 2.4      |                      |                                                                                                    |                  |                   |
| 1      | Angaben über den Verrechnu                               | ngslohn           |                  |                                        | Zuschlag                 | <b>e</b> 0    | <u> </u>                          | *             | e                    |                                                                                                    |                  |                   |
| 1.1    | Mittellohn                                               | 5 88              | 192 2493         | 27 URS                                 | 100                      |               |                                   |               | 202220               | (Pag                                                                                                    | receiving cer Ex | neisph            |
| 1.2    | einschl Lohnzulagen s. Löhnerhö<br>Ephrausatzkosten      | burg, wern ka     | ne Lohngleitikau | sel vereinbart s                       | 251                      | 34,66         | 3 <u> </u>                        | _             | 11,954,84            | legaberuniner                                                                                            | Datani           |                   |
| -      | Seziakoster, Sozialöhne und johr                         | nbezogene Kos     | ten, als Zuschie | g aut ML                               | 85,00 %                  | 28,97         | 29.035,97                         | 24,00 %       | 35.005,23            | 120409/099                                                                                               | 10.06.20         | 8                 |
| 10     | Auslösungen, Fahrgelder, als Zus                         | ching suffill.    |                  |                                        | 4,00 %                   | 1,35          | 2.631,00                          | 24,00 %       | 3.262,58             |                                                                                                    |                  |                   |
| 1.4    | (Summe 1.1 bis 1.3)                                      |                   |                  |                                        | 93                       | 64,41         | 1,53                              | 24,10 %       | 1,90                 |                                                                                                    |                  |                   |
| 1.5    | Zuschlag auf Kalkulationslohn<br>(aus Zele 2.4, Spate 1) | 1                 |                  |                                        | 24,00 %                  | 15,45         | 9.916,50                          | 10,00 %       | 10.903,45            |                                                                                                    |                  |                   |
| 1.6    | Verrechnungsjohn VL<br>(Samme 1.4 und 1.5. VL im Formbil | laft 223 benarias | (choen)          |                                        |                          | 79.67         | .U.                               |               | 62,136,85            |                                                                                                    |                  |                   |
|        | P                                                        |                   |                  |                                        |                          |               | 1                                 |               |                      |                                                                                                    |                  |                   |
| 2      | Zuschläge auf die Einzelkoste                            | n der Teiteis     | tungen - unmi    | ttelbare Hers                          | telisosten               | 3             | mark on Adrepton                  | orbilegen .   |                      | Telkosiat enach                                                                                          | Zuschläge in €   |                   |
| _      |                                                          |                   | 21               | achläge in % av                        | il .                     | 1.            |                                   |               |                      | (shne Umastrolever)                                                                                      | je Vergenentel   | 12                |
| 2      |                                                          | Lonn              | SEPTEMENT        | kasten                                 | Kisten                   | setmer-       | lace-VatioNationer                | erbinten d.   | rch                  | Lowe Stole Gens                                                                                          | e Sonstiges      | Argeno<br>Fachain |
|        |                                                          |                   |                  |                                        |                          | leistungen    | hing.                             |               |                      | 8 7 8                                                                                                    | 9                | 10                |
| 2.4    | Baustellungemeinkosten                                   | 9,00 %            | 9,00 %           | 9,00 %                                 | 9,15 %                   | 2,00 %        |                                   |               |                      | 136,40 25,36                                                                                             |                  | : 1               |
| 13     | Wigemeine Geschanskoaren<br>Wagnis und Gewinn            | 12,00 %           | 12,00 %          | 12,00 %                                | 12,00 %                  | 5,00 %        |                                   |               |                      | 189,72 380,41                                                                                            | 3 3              | .5                |
| 2.3.1  | Cemino                                                   | 1.00 %            | 1,00 %           | 3.00 %                                 | 3.00 %                   | 1,50 %        |                                   |               |                      | 172,28 527,00                                                                                            | 5 5              | . 63              |
| 2.3.2  | Detriebsbezogenes Wagnis <sup>1</sup>                    | 1.00 %            | 1,88 %           | 0,00 %                                 | 0.00%                    | 8,00%         |                                   |               |                      | 37,20 198,69                                                                                             | -                |                   |
| 3723   | feistungsbezogenes Wagnis?                               | 1,00 %            | 1,00 %           | 0,00 %                                 | 0,00 %                   | 1,50 %        |                                   |               |                      | 209(2) 520(12                                                                                            | -                | - 24              |
| 3.4    | Gesamtzuschläge                                          | 24,00 %           | 24,00 %          | 24,00 %                                | 34,18 %                  | 10,00 %       |                                   |               |                      | 39,45 90,00                                                                                              | -                | 1                 |
| 19990  | A TO DE REGENERAL UNIVERSITY OF THE                      |                   |                  |                                        |                          |               |                                   |               |                      | 22.00                                                                                                    | (91              | -                 |
| TATO   | Autorizing der Leitungen Jehundenes ningma               |                   |                  |                                        |                          |               |                                   |               |                      | 11/00 34                                                                                                 | 40               | - 33              |
|        |                                                          |                   |                  |                                        |                          |               |                                   |               |                      | 619,20 1.648,24                                                                                          |                  | 2.2               |
|        |                                                          |                   |                  |                                        |                          |               |                                   |               |                      | 2.255,21                                                                                                 | 2 2              | 2.2               |
|        |                                                          |                   |                  |                                        |                          |               |                                   |               |                      | 532,25                                                                                                   | 1 1              | 5                 |
|        |                                                          |                   |                  |                                        |                          |               |                                   |               |                      | 865,05                                                                                                   |                  | 6                 |
|        |                                                          |                   |                  |                                        |                          |               |                                   |               |                      | 146,80                                                                                                   | 1 1              | 1                 |
|        |                                                          |                   |                  |                                        |                          |               |                                   |               |                      | 38,54                                                                                                    | -                | 2                 |
|        |                                                          |                   |                  |                                        |                          | Seite 1 van 2 |                                   |               |                      | 10 50                                                                                                    | -                | 2.0               |
| Form   | out Preise 221                                           |                   |                  |                                        |                          |               |                                   |               |                      | 1.066.00 5.580.00                                                                                        | 1 1              | 6.6               |
| Form   | Nat. Preise 221<br>Natiger (nor ves suit - August 2117)  |                   |                  |                                        |                          |               |                                   |               |                      | 4 340,00                                                                                                 | 1 1              | 43                |
| Form   | Nat Preise 221<br>Natiger (12017) e Built - Alagae 2215) |                   |                  |                                        |                          |               |                                   |               |                      |                                                                                                    |                  |                   |
| Form   | nat Preise 221<br>Intelge (Norvea Burt - Kagas 211)      |                   |                  |                                        |                          |               |                                   |               |                      |                                                                                                    | 1,50             |                   |
| Form   | elet Proise 221<br>Integer (norvee evel-Auguston)        | 7                 |                  |                                        |                          |               |                                   |               |                      | 77,00                                                                                                    | 1,90             | - 31              |
| Form   | east Protoe 221<br>nanger (norme aus - Augus zon)        | ĩ                 |                  |                                        |                          |               |                                   |               |                      | 77,00                                                                                                    | 1,90             |                   |
| Form   | NAT Freide 221<br>nanger (nort) verket - Augus 211)      | Ĩ                 | Farr             | ibiat Preise 221                       | 1                        |               |                                   |               | Sole 2 voi 2         | 77,00                                                                                                    | 1,90             | 51                |
| Farm   | ENET Protoc 221<br>nangor (norvee kus - Augus 211)       |                   | Fara             | iblat. Preise 221<br>Analysi (1401) Ha | 1<br>Burz - Aukguen Zerr | 5             |                                   |               | Seite 2 van 2        | 77/00<br>menura attingen sic.<br>S Operanders, het des des des                                           | 1,50<br>1.30     | 63                |
| Form   | sas Proise 221<br>sanger namne ikie - Augus 2017,        |                   | Farm             | itilat. Proise 221<br>Ananger (norvna) | 1<br>Burd - Aukgash 2017 | 5             |                                   |               | Seite 2 xos 2        | 77/00<br>recreatingenaid<br>Scilaterative, net at State das 24<br>organities aujerations audientes       | 1,30             | 12                |
| Form   | Net Proto 221<br>Gray norme kule-kagarzen                |                   | Farm             | itiat Preise 22<br>Assays raci na      | 1<br>Burt - August 217   |               |                                   |               | Sole 2 van 2         | 77,00<br>mense stilliger sic<br>Scalaritier, et die Seis die ofs<br>organitie sugentions under ent       | 1,30             | 5                 |
| Form   | kal Proto 221<br>Interpretative Bus-Adamstri             |                   | Fare             | itilati Proise 22<br>Anager (Norvie    | 1<br>Burt - Alagain 201  | 1             |                                   |               | Seite 2 von 2        | 77,00<br>mense stilligen so:<br>Sciencesten, mit an East Secolo<br>ungeste agencine under erd            | (30<br>noveçen   | 61                |
| Form   | kel Provo 221<br>strager non vie kel - kapie zmr         |                   | Fara             | italit. Proise 22:<br>Anarager nacrone | 1<br>807 - Аладия 277    |               |                                   |               | Sole 2 van 2         | 77,00<br>Prenera estingen air:<br>Silvaanstrinn, mir aan Erais die vie<br>ungeer ter zugemoner under end | (30<br>rolege:   | 1                 |

**2017** Erweiterungen in BauManager 2017.

[2018] Erweiterungen in BauManager 2018 (Update VHB Bund Ausgabe 2017).

[2023] Erweiterungen in BauManager 2023 (EFB-Blatt 222).

BMH Funktionen für Abo-Lizenzen.

## Inhaltsverzeichnis

| 1 | Gru | Indlagen                                    | 3  |
|---|-----|---------------------------------------------|----|
|   | 1.1 | Allgemeines                                 | 3  |
|   | 1.2 | Zuordnung der 5 Kostenarten                 |    |
|   | 1.3 | Berechnungsarten EFB-221/222: ML/KL-Vorgabe | 5  |
|   | 1.4 | Berechnungsarten EFB-221: ZU/EKT-Vorgabe    | 7  |
|   | 1.5 | Berechnungen im EFB-Blatt 222               | 8  |
|   | 1.6 | Berechnungen im EFB-Blatt 223               | 10 |
| 2 | EFB | -Formblätter erstellen                      | 11 |
|   | 2.1 | Grundsätzliche Bedienung                    | 11 |
|   | 2.2 | Kopfdaten und Erläuterungen                 | 12 |
|   | 2.3 | Formblatt Preise 221 erstellen              | 13 |
|   | 2.4 | Formblatt Preise 222 erstellen              | 15 |
|   | 2.5 | Formblatt Preise 223 erstellen              | 16 |
|   | 2.6 | Speicherung                                 | 17 |
| 3 | EFB | -Installation                               | 19 |
|   | 3.1 | Einrichten der Firmendaten                  | 19 |
|   | 3.2 | Einrichten der Stammdaten-Kalkblätter       | 20 |
|   | 3.3 | Einrichten der EFB-Vorgaben                 | 22 |
|   |     |                                             |    |

## 1 Grundlagen

### 1.1 Allgemeines

Das EFB-Modul dient zur Erstellung und Ausdruck der "*EFB-Formblatt Preise 221", "222" und "223" (nach VHB Bund Ausgabe 2017)*. Diese Ausdrucke werden regelmäßig von öffentlichen Auftraggebern zusammen mit der Angebots-Abgabe gefordert. Sie sollen dem Auftraggeber einen Teil Ihrer Angebotskalkulation offenlegen, damit er die eingehenden Angebote besser beurteilen und vergleichen kann. Außerdem sollen damit die Preise von Nachträgen besser beurteilt werden.

Das EFB-Modul von BauManager kann alle drei "EFB-Formblätter Preise" erzeugen: **221** (Zuschlagskalkulation), **222** (Kalkulation über die Endsumme) und **223** (Aufgliederung der Einheitspreise).

Mit dem EFB-Modul besteht stets die **Verbindung zum LV**: die EFB-Formblätter werden direkt aus dem LV heraus erzeugt und gedruckt. Das EFB-Modul erlaubt unterschiedliche **Berechnungsarten**, die je nach LV und LV-Kalkblatt sinnvoll sind. Alle **Vorgaben** (Mittellohn, Kalkulationslohn, Zuschläge) lassen sich **manuell anpassen**. Das fertige EFB-Formblatt wird zusammen mit dem LV in der **TLV-Datei** gespeichert.

Mit dem **EFB-Modul** erstellen Sie sehr **schnell** Ihre EFB-Formblätter und bleiben trotzdem **flexibel** bei der Gestaltung der Blätter.

## 1.2 Zuordnung der 5 Kostenarten

Die EFB-Preisblätter benutzen die **5 Kostenarten Lohn, Stoffe, Geräte, Sonstiges und Nachunternehmerleistungen**. BauManager benutzt dagegen bis zu **80 Kalkulationsgruppen** (MG01-40 und LG01-40). Deshalb muss eine Zuordnung der BauManager-LG/MG zu den 5 Kostenarten erfolgen.

Diese **Zuordnung** wird im **Stammdaten-Kalkblatt** hinterlegt (*siehe <u>EFB-Installation</u>*), und kann vor Erstellung der EFB-Preisblätter im **LV-Kalkblatt** geändert oder ergänzt werden:

| thr LV-Kalkblatt - Test EFB-222-Beispiel.tlv                                   |      |   |         |          |          |          |  |  |  |  |
|--------------------------------------------------------------------------------|------|---|---------|----------|----------|----------|--|--|--|--|
| 🤝 Übernehmen 💥 Abbrechen 湊 Drucken 🕐 Hilfe 📄 Kopieren 📄 Einfügen 🔯 Neues Blatt |      |   |         |          |          |          |  |  |  |  |
| \varTheta Kopfdaten 💿 Lohngruppen 💿 Materialgruppen                            |      |   |         |          |          |          |  |  |  |  |
| MG BEZEICHNUNG                                                                 | N GS | G | +MGK LE | *FAKTOR1 | *FAKTOR2 | *FAKTOR3 |  |  |  |  |
| 01 Feldgeräte 1                                                                |      | G | E       | 110,00%  |          |          |  |  |  |  |
| 02 Feldgeräte 2                                                                |      | G | E       | 110,00%  |          |          |  |  |  |  |
| 11 Nachunternehmer 1                                                           | N    |   | E       | 110,00%  |          |          |  |  |  |  |
| 12 Nachunternehmer 2                                                           | NG   |   | E       | 110,00%  |          |          |  |  |  |  |
| 13 Nachunternehmer 3                                                           | NS   |   | E       | 110,00%  |          |          |  |  |  |  |
| 18 Geräte                                                                      | G    |   | E       | 110,00%  |          |          |  |  |  |  |
| 19 Sonstiges                                                                   | S    |   | E       | 110,00%  |          |          |  |  |  |  |

#### Kalkblatt-Materialgruppen mit EFB-Zuordnung:

Abbildung 1: Kalkblatt-Materialgruppen mit EFB-Zuordnung in den Spalten N und GS

| toffe (Material) |
|------------------|
|                  |

- *G* Geräte (Bagger, Gerüste, Energiekosten, *nicht Feldgeräte oder Schaltschrankgeräte!*)
- *S* Sonstiges (Transporte, Entsorgung, Mietgebühren, Versicherungen)

- N Nachunternehmer Stoffe
- *NG* Nachunternehmer Geräte
- NS Nachunternehmer Sonstiges
- Hinweis: Die weitere Unterteilung der Nachunternehmerleistungen in Stoffe / Geräte / Sonstiges wird beim Formblatt 223 benutzt. Dort müssen die Nachunternehmerleistungen auf die anderen Gruppen verteilt werden.
- **Hinweis:** Die Gruppe *Sonstiges* enthält auch die **nicht umzulegenden** Gemeinkosten (im LV-Kalkblatt mit "U" gekennzeichnet).

#### Kalkblatt-Lohngruppen mit EFB-Zuordnung:

| thf L | thf LV-Kalkblatt - Test EFB-222-Beispiel.tlv                                     |   |       |         |   |        |          |          |         |  |  |
|-------|----------------------------------------------------------------------------------|---|-------|---------|---|--------|----------|----------|---------|--|--|
| 🧹 Ü   | 🎸 Übernehmen 💥 Abbrechen à Drucken 🕜 Hilfe 🛛 🖶 Kopieren 📄 Einfügen 🔯 Neues Blatt |   |       |         |   |        |          |          |         |  |  |
| ⊖ k   | 🛛 Kopfdaten 🕒 Lohngruppen 🕘 Materialgruppen                                      |   |       |         |   |        |          |          |         |  |  |
| LG    | BEZEICHNUNG                                                                      | Ν | ZEIT% | KLOHN/H | G | +LGK   | *FAKTOR1 | *FAKTOR2 | VLOHN/H |  |  |
| 01    | Montage Geräte                                                                   |   |       | 60,00€  | G | 20,00% | 110,00%  |          | 79,20€  |  |  |
| 10    |                                                                                  |   |       |         |   | 20,00% |          |          |         |  |  |
| 11    | Nachunternehmer 1                                                                | Ν |       | 60,00€  |   | 20,00% | 110,00%  |          | 79,20€  |  |  |
| 12    | Nachunternehmer 2                                                                | Ν |       | 60,00€  |   | 20,00% | 110,00%  |          | 79,20€  |  |  |
| 13    | Nachunternehmer 3                                                                | Ν |       | 60,00€  |   | 20,00% | 110,00%  |          | 79,20€  |  |  |
| 14    |                                                                                  |   |       |         |   | 20,00% |          |          |         |  |  |

Abbildung 2: Kalkblatt-Lohngruppen mit EFB-Zuordnung in der Spalte N

- *leer* eigene Löhne
- N Nachunternehmer-Löhne

#### Kalkblatt-Kopfdaten

Kalkblatt-Kopfdaten sollten Sie bei öffentlichen Aufträgen mit Vorsicht einsetzen! LV-ENDRABATTE sind in EFB-Blättern nicht vorgesehen, Gemeinkosten-ZUABSCHLÄGE sind zu erläutern.

| thf LV-Kalkblatt - Test EFB-Formblätter V610.tlv |                           | ×                                   |
|--------------------------------------------------|---------------------------|-------------------------------------|
| 🥪 Übernehmen 💥 Abbrechen े Drucken 🕜 Hilfe       | 📔 Kopieren 🔋 Einfügen 🔯 N | Veues Blatt                         |
| 🔴 Kopfdaten 😑 Lohngruppen 😑 Materialgruppen      |                           |                                     |
| <u>K</u> alkblatt                                | <u>G</u> emeinkosten      | ZUABMODUS O 0 O 2 (alt)             |
| NUMMER 004                                       | GK BEZEICHNUNG            | KOSTEN U ZUABSCHLAG                 |
| ÄNDERUNG 06.06.2023 / THF                        | 01 Baustelleneinrichtung  | 1.000,00 € U                        |
| BEZEICHNUNG FEB-Kalkulation                      | 02 Sonderkosten           | 2,00% 2,50%                         |
|                                                  | 03 AGK                    | 12,00% 0                            |
| GREINZMARGE 5,00%                                | 05                        |                                     |
| FAKTOR3 / ZUAB                                   | 06                        |                                     |
| KUNDENRABATT - (LV-MATERIAL)                     | 07                        |                                     |
|                                                  | 08                        |                                     |
| Endrabatte/Faktoren                              | 10                        |                                     |
| (nicht auf Nettopos)                             | 11 Fracht                 | 1.00%                               |
| LV-ENDRABATT LV-FAKTOR                           | 12 Verpackung             | 1,00%                               |
|                                                  |                           | Hinweis: Eingabe Zahl* = Betrag     |
| LV-MATERIAL (=) 95,00%                           | Umlagefunktion            |                                     |
| LV-LOHN                                          | Lohn Materi               | al Geräte Sonstiges NU              |
| LV-SONDER                                        | GEWICHTUNG                |                                     |
| LV-ENDFAKTOR (wirkt auf alle E-PREISE)           | X löschen G               | emeinkosten (U) auf LG/MG umlegen ┝ |
|                                                  |                           |                                     |

Abbildung 3: LV-Faktoren und Gemeinkosten bei öffentlichen Aufträgen

#### **Beachten Sie folgende Hinweise:**

- Benutzen Sie **keine LV-Endrabatte** ansonsten stimmen die Angebots-Einheitspreise nicht mit den EFB-223-Einheitspreisen überein, da bei EFB-223 die Endrabatte in die E-Preise eingerechnet werden!
- Benutzen Sie **stattdessen LV-Faktoren**. Diese werden auch im Angebot in die E-Preise eingerechnet und die E-Preise stimmen überein. Mit den 3 "⇔"-Buttons können Sie von Endrabatten zu Faktoren wechseln.
- **2023** Bei EFB-221 und EFB-222 werden die **nicht umzulegenden Gemeinkosten** und **Gemeinkosten-Zu/Abschläge** in die Kostenart *Sonstiges* eingerechnet. Diese Kosten und Umsätze sind dann zu erläutern!

## 1.3 Berechnungsarten EFB-221/222: ML/KL-Vorgabe

BauManager kann die EFB-Preisblätter auf unterschiedliche Arten berechnen und ausfüllen. Lesen Sie diesen Abschnitt sorgfältig durch, um die Systematik zu verstehen!

Hinweis: Die ML/KL-Vorgabe funktioniert in beiden EFB-Blättern 221 und 222 gleich.

#### ML-Vorgabe (Mittellohn-Vorgabe)

Die Berechnungsart *ML-Vorgabe* wird standardmäßig vorgeschlagen. Die gelben Pfeile zeigen die Berechnungsschritte:

| thr Formblätter des VHB-Bund Ausgabe 2017 (EFB-Preisblätter)                                   |                                                |            |  |  |  |  |  |  |
|------------------------------------------------------------------------------------------------|------------------------------------------------|------------|--|--|--|--|--|--|
| 🤝 Übernehmen 💥 Abbrechen 崎 Rücksetzen 🎇 Kalkulieren چ Drucken 🛛 🍘 Hilfe 🛛 🕼 kalkuliertes Blatt |                                                |            |  |  |  |  |  |  |
| EFB-Kopfdaten EFB-221 EFB-223 Einstellungen                                                    |                                                |            |  |  |  |  |  |  |
| <u>1</u> . Verrechnungslohn                                                                    | Zuschlag % EUR/h                               | Legende    |  |  |  |  |  |  |
| 1.1 Mittellohn ML: <ul> <li>ML-Vorgabe</li> </ul>                                              | 31,50 € 31,50 € Vorgabe gemäß<br>Einstellungen | Eingabe    |  |  |  |  |  |  |
| 1.2 Lohngebundene Kosten (allgemein):                                                          | 85,00 % 26,78 €                                | aus dem LV |  |  |  |  |  |  |
| 1.3 Lohnnebenkosten (projektbezogen):                                                          | 4,00 % 1,26 € Aus IV weep                      | berechnet  |  |  |  |  |  |  |
| 1.4 Kalkulationslohn KL: OKL-Vorgabe                                                           | 59,54 € 60,00 € Lohnminuten                    |            |  |  |  |  |  |  |
| 1.5 Gesamtzuschlag (aus 2.4):                                                                  | 24,00 % 14,29 €                                |            |  |  |  |  |  |  |
| 1.6 Verrechnungslohn VL:                                                                       | 73,83 €                                        |            |  |  |  |  |  |  |
|                                                                                                | aus 2.4                                        |            |  |  |  |  |  |  |

Abbildung 4: ML-Vorgabe, hier im EFB-221

- Weiße Felder sind *Eingabefelder* und sind oft mit Voreinstellungen vorbelegt. Die Vorgaben können geändert werden.
- Blaue Felder sind LV-Daten.
- **Gelbe Felder** werden berechnet, sobald Sie auf *Kalkulieren* oder *Drucken* klicken.

Die *ML-Vorgabe* gibt den Mittellohn ML (1.1) vor. Der Mittellohn ist der zu erwartende Gesamtlohn aller eigenen Arbeiter und Angestellten geteilt durch die Gesamtstunden des Projektes, also der mittlere Stundenlohn Ihrer "Bau-Truppe". Da unterschiedliche Arbeiten unterschiedliche Löhne verursachen, ist dies oft schwierig abzuschätzen. Daher wird normalerweise ein global im Unternehmen errechneter Durchschnitts-Mittellohn vorgegeben.

Die Kennzahl **Lohngebundene Kosten (1.2)** LGK ist eine allgemeine Unternehmenszahl, sie wird ebenfalls vorgeschlagen. Sie beinhaltet gesetzliche Regelungen und tarifliche Vereinbarungen wie Bezahlung von Ausfallstagen für Schlechtwetter, Kurzarbeit, Krankheitstage, Feiertage, Urlaubstage. Weiterhin Arbeitgeberanteile zu Sozialversicherungen, Umlagen, Beiträge zu Berufsverbänden, Haftpflichtversicherung, Weihnachtsgeld und vieles mehr (ca. 80%).

Die **Lohnnebenkosten (1.3)** LNK sind projektabhängig. Sie ergeben sich aus Fahrtkostenabgeltung, Verpflegungszuschuss, Auslösung und tariflichen Wochenendheimfahrten.

LGK und LNK werden vorgeschlagen und können manuell geändert werden.

Der Kalkulationslohn KL (1.4) ergibt sich als Summe von ML + LGK + LNK. Dieser Kalkulationslohn entspricht den Lohnkosten/Stunde im BauManager-Kalkblatt.

Auf den Kalkulationslohn werden nun die Lohnzuschläge angewendet, welche bereits vorher ermittelt wurden. Der Zuschlag heißt im EFB-221 **Gesamt-Lohnzuschlag (1.5)** und im EFB-222 **Umlage auf Lohn (1.5)**.

Das Ergebnis ist schließlich der Verrechnungslohn VL (1.6). Der Verrechnungslohn entspricht den Lohnpreisen/Stunde im BauManager-Kalkblatt.

#### KL-Vorgabe (Kalkulationslohn-Vorgabe)

Die *KL-Vorgabe* können Sie anwählen, wenn der Kalkulationslohn KL (1.4) aus dem LV berechnet wurde. Das ist nur möglich, wenn in den LV-Positionen Lohnminuten vorhanden sind. Der KL ergibt sich dann aus den Lohn-Gesamtkosten (EKT) dividiert durch die Gesamtstunden des LVs, siehe *Kalkulationsübersicht / Summe Lohn*:

| thf LV-Kalkulation - Test EFB-Formblätter V610.tlv |                                                                                                    |                                                                                                    |                                                                                                    |                                                                                                    |                                                                                                    |                                                                                                    |                                                                                                    |  |  |
|----------------------------------------------------|----------------------------------------------------------------------------------------------------|----------------------------------------------------------------------------------------------------|----------------------------------------------------------------------------------------------------|----------------------------------------------------------------------------------------------------|----------------------------------------------------------------------------------------------------|----------------------------------------------------------------------------------------------------|----------------------------------------------------------------------------------------------------|--|--|
| 🛛 < 🕞 💽 🔀 📚 🕐 🔊 🧶 🥙 😡                              |                                                                                                    |                                                                                                    |                                                                                                    |                                                                                                    |                                                                                                    |                                                                                                    |                                                                                                    |  |  |
| EKT                                                | KOSTEN                                                                                                    | PREISE                                                                                                    | UMSATZ                                                                                                    | MARGE                                                                                                    | MA%                                                                                                    | STD                                                                                                    | ^                                                                                                    |  |  |
| 360,00                                             | 410,62                                                                                                    | 446,40                                                                                                    | 446,40                                                                                                    | 35,78                                                                                                    | 8,0%                                                                                                    | 6,0                                                                                                    |                                                                                                    |  |  |
| 380,00                                             | 433,43                                                                                                    | 471,20                                                                                                    | 471,20                                                                                                    | 37,77                                                                                                    | 8,0%                                                                                                    | 6,3                                                                                                    |                                                                                                    |  |  |
| 120.00                                             | 136,87                                                                                                    | 148,80                                                                                                    | 148,80                                                                                                    | 11,93                                                                                                    | 8,0%                                                                                                    | 2.0                                                                                                    |                                                                                                    |  |  |
| 9.641,00                                           | 10.996,68                                                                                                    | 11.954,84                                                                                                    | 11.954,84                                                                                                    | 958,16                                                                                                    | 8,0%                                                                                                    | 160,7                                                                                                    |                                                                                                    |  |  |
|                                                    | Ablatter V610.tkv<br>Control Control Con | EKT         KOSTEN           360,00         410,62           380,00         433,43           120,00         136,87           9.641,00         10.996,68 | EKT         KOSTEN         PREISE           360,00         410,62         446,40           380,00         433,43         471,20           120,00         136,87         148,80           9,641,00         10.996,68         11.954,84 | EKT         KOSTEN         PREISE         UMSATZ           360,00         410,62         446,40         446,40           380,00         433,43         471,20         471,20           120,00         136,87         148,80         148,80           9.641,00         10.9966,68         11.954,84         11.954,84 | Bibiatter V610.thv           EKT         KOSTEN         PREISE         UMSATZ         MARGE           360,00         410,62         446,40         446,40         35,78           380,00         433,43         471,20         471,20         37,77           120,00         136,87         148,80         148,80         11,93           9.641,00         10.996,68         11.954,84         11.954,84         958,16 | EKT         KOSTEN         PREISE         UMSATZ         MARGE         MA%           360,00         410,62         446,40         35,78         8,0%           380,00         433,43         471,20         37,77         8,0%           120,00         136,87         148,80         148,80         11,93         8,0%           9.641,00         10.996,68         11.954,84         958,16         8,0% | KOSTEN         PREISE         UMSATZ         MARGE         MA%         STD           360,00         410,62         446,40         35,78         8,0%         6,0           380,00         433,43         471,20         37,77         8,0%         6,3           120,00         136,87         148,80         148,80         11,93         8,0%         2,0           9.641,00         10.996,68         11.954,84         958,16         8,0%         160,7 |  |  |

Abbildung 5: Berechnung des Kalkulationslohns KL aus dem LV

In obigem Beispiel ergibt sich der Kalkulationslohn KL = 9.641,00 € / 160,7 Std = 60,00 €/h. Der so errechnete KL wird im *blauen Feld* angezeigt und in das *weiße Eingabefeld* für KL übernommen. Auch diese Vorgabe kann geändert werden:

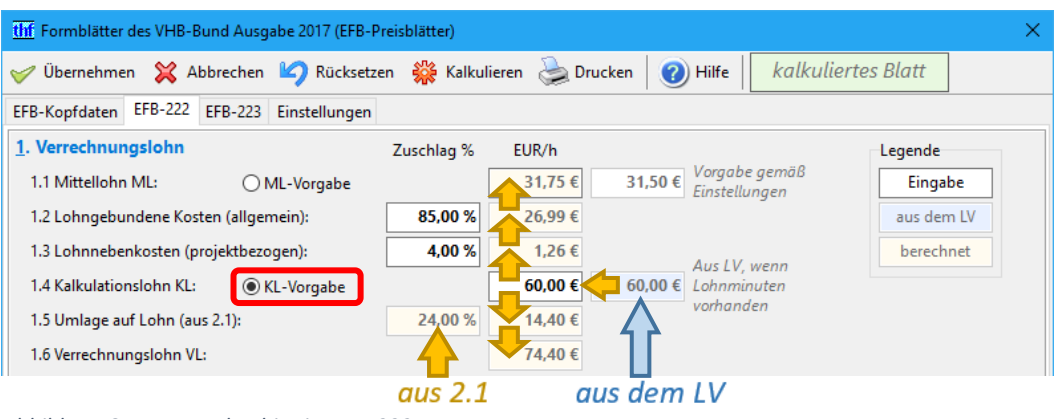

Abbildung 6: KL-Vorgabe, hier im EFB-222

Bei *KL-Vorgabe* muss anders gerechnet werden als bei *ML-Vorgabe*: ausgehend vom Kalkulationslohn KL wird rückwärts zum Mittellohn ML, und vorwärts zum Verrechnungslohn VL gerechnet.

Hinweis: Die KL-Vorgabe ist alternativ zur ML-Vorgabe.

#### Berechnung der Gesamtstunden

Im EFB-Blatt 221 muss der Verrechnungslohn (mit den Gesamtstunden multipliziert) die Lohn-Angebotssumme (bei 3.1) ergeben. Da BauManager die Lohn-Angebotssummen völlig anders berechnet, muss von der Angebotssumme mittels Verrechnungslohn auf die Gesamtstunden (bei 3.1) zurückgerechnet werden:

| <u>3</u> . Angebotssumme    | ◯ EKT-Vorgabe     | VL (aus 1.6)   | Gesamtstunden | Kosten EKT | Zuschläge % | Angebotssumme |
|-----------------------------|-------------------|----------------|---------------|------------|-------------|---------------|
| 3.1 Eigene Lohnkosten (LG): |                   | 73,83 € x      | 161,924 h     | 9.641,00 € | 24,00 %     | 11.954,84 €   |
|                             |                   |                |               |            |             |               |
| hhildung 7: Rückrochnung    | auf dia Gacamteti | indon im EER 2 | 21            |            |             |               |

Abbildung 7: Rückrechnung auf die Gesamtstunden im EFB-221

Das EFB-Blatt 222 nimmt einen anderen Rechenweg: Hier muss der Kalkulationslohn (mit den Gesamtstunden multipliziert) die Lohnkosten EKT (bei 2.1) ergeben. Auch hier müssen die Gesamtstunden (bei 2.1) zurückgerechnet werden, allerdings aus Kosten EKT und Kalkulationslohn:

| 2. EKT und Umlage           | KL (aus 1.4) Gesamtstunden  | Kosten EKT Umlag | e % Umlage      | Angebotssumme |
|-----------------------------|-----------------------------|------------------|-----------------|---------------|
| 2.1 Eigene Lohnkosten (LG): | 60,00 € x 160,683 h         | 9.641,00 € x 24, | 00 % 2.313,84 € | 11.954,84 €   |
|                             |                             |                  |                 |               |
| Abbildung 8: Rückrechnung   | auf die Gesamtstunden im EF | B-222            |                 |               |

#### Berechnungsarten EFB-221: ZU/EKT-Vorgabe 1.4

2023 Das EFB-Formblatt 221 korrespondiert normalerweise mit der "Zuschlagskalkulation" in BauManager. Sie können das Blatt 221 aber sogar bei der "Kalkulation über den Endpreis" erstellen! Dies ist möglich, weil das Blatt ausgehend vom LV die Zuschlagssätze "rückwärts" ausrechnet.

#### ZU-Vorgabe (Zuschlagsvorgabe)

Bei Berechnungsart ZU-Vorgabe ermittelt das Programm zunächst die 5 Angebotssummen (blaue Felder) der 5 Kostenarten (3.1 - 3.5) gemäß Zuordnung im Kalkblatt (s.o.):

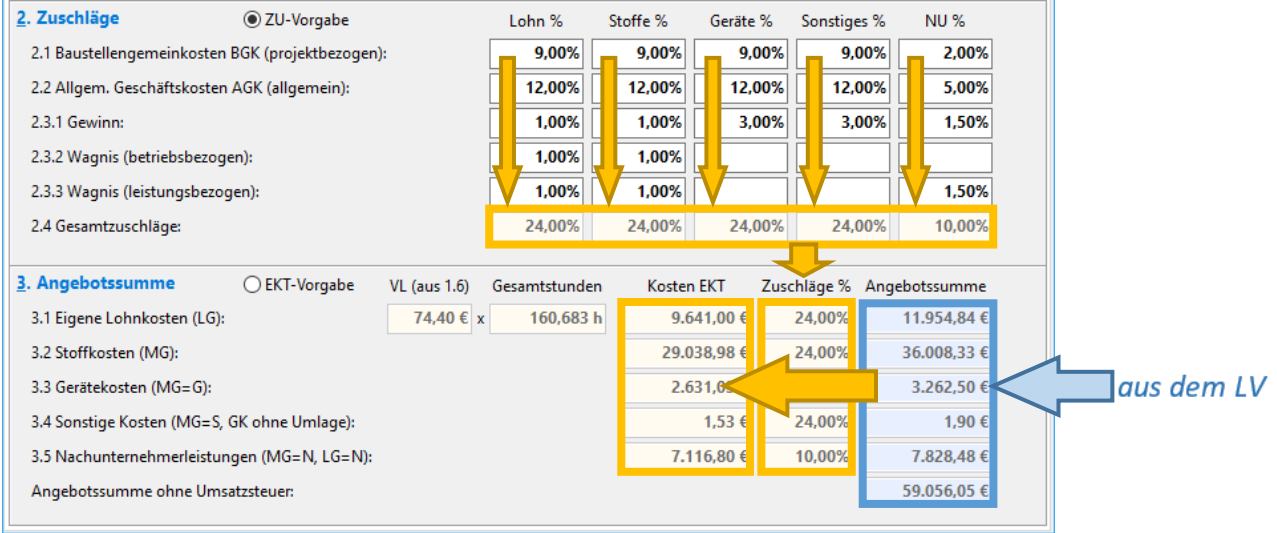

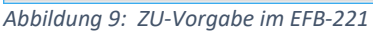

Dann geben Sie die Einzelzuschläge (weiße Felder) für die 5 Kostenarten ein, oder Sie übernehmen die Vorschläge. Daraus ergeben sich die 5 Gesamtzuschläge (2.4), die nach unten in Zuschläge % übernommen

werden. Schließlich werden daraus rückwärts die *Kosten EKT* berechnet. Alle Werte werden in das EFB-Blatt 221 eingetragen.

- **Hinweis: EKT** bedeutet **"Einzelkosten der Teilleistungen"**, also die "nackten" Kosten der LV-Positionen (ohne Gemeinkostenzuschläge).
- **Hinweis:** 2023 Bei Berechnungsart **ZU-Vorgabe** unterscheiden sich die **Kosten EKT** von der EKT-Spalte in der Kalkulationsübersicht, da nur die Angebotssummen aus dem LV berücksichtigt werden! Passen Sie daher die Zuschläge so an, dass die Kosten in BauManager und EFB-Formblatt zumindest ungefähr übereinstimmen.

#### EKT-Vorgabe (Kostenvorgabe)

Die Berechnungsart **EKT-Vorgabe** ist eine **Alternative zur ZU-Vorgabe**. Dabei werden zusätzlich die Kosten EKT aus dem LV berechnet (die Felder werden *blau*). Auch hierbei wird die Zuordnung der *BauManager-Kalkulationsgruppen (LG/MG)* zu den 5 Kostenarten berücksichtigt:

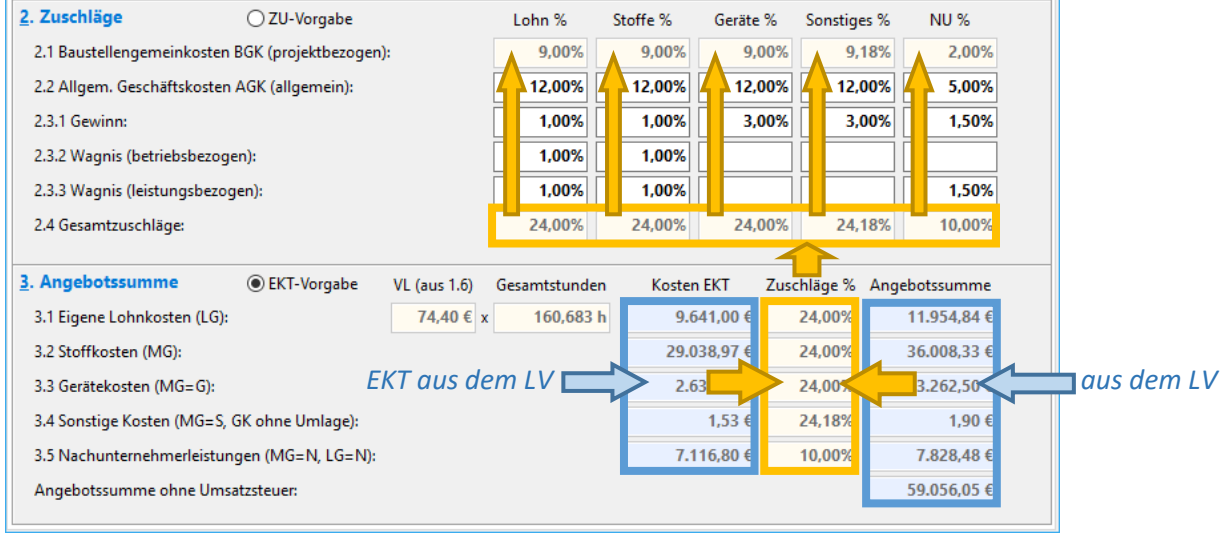

Abbildung 10: EKT-Vorgabe im EFB-221

Aus den im LV kalkulierten Kosten EKT und der Angebotssumme (blaue Felder) werden jetzt die 5 Gesamtzuschläge (2.4) berechnet. Daraus werden dann zusammen mit den vorgegebenen/eingegebenen AGK- und W&G-Zuschlägen die Baustellengemeinkostenzuschläge BGK (2.1) berechnet. Alle Werte werden in das EFB-Blatt 221 eingetragen.

**Hinweis:** Wenn möglich, ist die Berechnungsart *EKT-Vorgabe* der *ZU-Vorgabe* vorzuziehen, da sowohl die EKT als auch die Angebotssummen exakt mit der BauManager-Kalkulation übereinstimmen.

## 1.5 Berechnungen im EFB-Blatt 222

**EM** [2023] Das EFB-Formblatt 222 korrespondiert normalerweise mit der *"Kalkulation über den Endpreis"*. Sie können das Blatt 222 aber sogar bei der *"Zuschlagskalkulation"* erstellen! Dies ist möglich, weil das Blatt ausgehend vom LV die Zuschlagssätze "rückwärts" ausrechnet.

#### **2023** Berechnung der Umlagesummen

Die Berechnung der Umlagesummen findet in den beiden mittleren Bereichen "2. EKT und Umlage" und "Zusammensetzung der Umlagesummen" statt:

| 2. EKT und Umlage KL (aus 1.4)          | Gesamtstunden | Kosten EKT   | Umlage % | Umlage      | Angebotssumme |            |
|-----------------------------------------|---------------|--------------|----------|-------------|---------------|------------|
| 2.1 Eigene Lohnkosten (LG): 60,00 € x   | c 160,683 h   | 9.641,00 € x | 24,00%   | 2.313,84 €  | 11.954,84 €   |            |
| 2.2 Stoffkosten (MG):                   |               | 29.038.97 €  | 24,00%   | 6.969,37    | 36.008,33 €   | aus dem IV |
| 2.3 Gerätekosten (MG=G):                |               | 2.631,00€    | 24,00%   | 631,50€     | 3.262,50 €    |            |
| 2.4 Sonstige Kosten (MG=S, GK ohne Umla | ge):          | 153,00€ x    | 24,18%   | 37,00 €     | 190,00 €      |            |
| 2.5 Nachunternehmerleistungen (MG=N, L  | .G=N):        | 7.116,80 € x | 10,00%   | 711,68 €    | 7.828,48 €    |            |
| EKT-Summe / Zu verteilende Umlage:      |               | 48.580,77 €  |          | 10.663,38 € | 59.244,15 €   |            |
|                                         |               |              |          |             |               |            |

Abbildung 11: Berechnung der Gesamtumlage im EFB-222

Zuerst ermittelt das Programm die Angebotssummen und Kosten EKT aus dem LV (**blaue Felder**). Die Aufteilung auf die **5 Kostenarten** (Lohn, Stoffe, Geräte, Sonstiges, Nachunternehmer) erfolgt gemäß Zuordnung im Kalkblatt. Daraus werden jetzt die 5 *Umlagesätze* und *Umlagesummen* (**gelbe Felder**) berechnet und in das EFB-Blatt 222 eingetragen.

**Hinweis:** Die Kosten EKT / Sonstige Kosten enthalten auch die **nicht umzulegenden** Gemeinkosten (im LV-Kalkblatt mit "U" gekennzeichnet).

| Zusammensetzung der Umlagesummen    | 2.1 Lohn | 2.2 Stoffe | 2.3 Geräte | 2.4 Sonstiges | 2.5 NU | 3. Summe    |
|-------------------------------------|----------|------------|------------|---------------|--------|-------------|
| 3.1 Baustellengemeinkosten BGK:     | 9,64%    | 9,64%      | 9,64%      | 9,64%         | 6,23%  | 4.440,51 €  |
| 3.2 Allgemeine Geschäftskosten AGK: | 12,00%   | 12,00%     | 12,00%     | 12,00%        | 3,89%  | 5.252,52 €  |
| 3.3 Wagnis und Gewinn:              | 2,36%    | 2,36%      | 2,36%      | 2,54%         | -0,12% | 970,35 €    |
| 3.3.1 Gewinn:                       | 0,36%    | 0,36%      | 0,36%      | 0,54%         | -2,12% | -1,27 €     |
| 3.3.2 Wagnis (betriebsbezogen):     | 1,00%    | 1,00%      | 1,00%      | 1,00%         | 1,00%  | 485,81 €    |
| 3.3.3 Wagnis (leistungsbezogen):    | 1,00%    | 1,00%      | 1,00%      | 1,00%         | 1,00%  | 485,81 €    |
| Umlage gesamt: VON Oben 💳           | 24,00%   | 24,00%     | 24,00%     | 24,18%        | 10,00% | 10.663,38 € |

Die oben berechneten Umlagesätze werden im nächsten Schritt aufgeteilt:

Abbildung 12: Berechnung der Umlagesätze (Prozent) im EFB-222

- **Baustellengemeinkosten BGK (blau)** aus dem LV, änderbar. Es handelt sich um die **umzulegenden** Gemeinkosten (im LV-Kalkblatt mit "U" gekennzeichnet).
- Allgemeine Geschäftskosten AGK (weiß) aus Voreinstellungen, änderbar.
- Wagnis (weiß) aus Voreinstellungen, änderbar.
- Resultierender Gewinn (gelb) wird so errechnet, dass sich die "Umlage gesamt" ergibt.
- Wagnis und Gewinn (gelb) wird berechnet aus Gewinn, Wagnis 1 und Wagnis 2.
- **Hinweis:** Die Umlagesätze beziehen sich immer auf die jeweiligen **Kosten EKT** (Lohn, Stoffe, Geräte, Sonstiges, Nachunternehmer).

Schließlich werden aus diesen Umlagesätzen die zugehörigen Umlagesummen ermittelt (gelbe Felder rechts) und in das EFB-Blatt 222 eingetragen:

| Zusammensetzung der Umlagesummen    | 2.1 Lohn | 2.2 Stoffe | 2.3 Geräte | 2.4 Sonstiges | 2.5 NU | 3. Summe     |
|-------------------------------------|----------|------------|------------|---------------|--------|--------------|
| 3.1 Baustellengemeinkosten BGK:     | 9,64%    | 9,64%      | 9,64%      | 9,64%         | 6,23%  | > 4.440,51 € |
| 3.2 Allgemeine Geschäftskosten AGK: | 12,00%   | 12,00%     | 12,00%     | 12,00%        | 3,899  | > 5.252,52 € |
| 3.3 Wagnis und Gewinn:              | 2,36%    | 2,36%      | 2,36%      | 2,54%         | -0,12  | 970,35€      |
| 3.3.1 Gewinn:                       | 0,36%    | 0,36%      | 0,36%      | 0,54%         | -2,12  | -1,27 €      |
| 3.3.2 Wagnis (betriebsbezogen):     | 1,00%    | 1,00%      | 1,00%      | 1,00%         | 1,00   | > 485,81 €   |
| 3.3.3 Wagnis (leistungsbezogen):    | 1,00%    | 1,00%      | 1,00%      | 1,00%         | 1,00   | > 485,81 €   |
| Umlage gesamt:                      | 24,00%   | 24,00%     | 24,00%     | 24,18%        | 10,00% | 10.663,38 €  |

Abbildung 13: Berechnung der Umlagesummen (Euro) im EFB-222

#### **2023** Berechnung der BGK-Aufteilung im EFB-222

Die **Baustellengemeinkosten BGK** werden im EFB-Formblatt 222 nochmals in 5 zusätzliche Gruppen aufgeteilt. Allerdings <u>nicht</u> in die bekannten 5 Kostenarten (Lohn, Stoffe, Geräte, Sonstiges, Nachunternehmer), sondern mit vollkommen **anderer Aufteilung**:

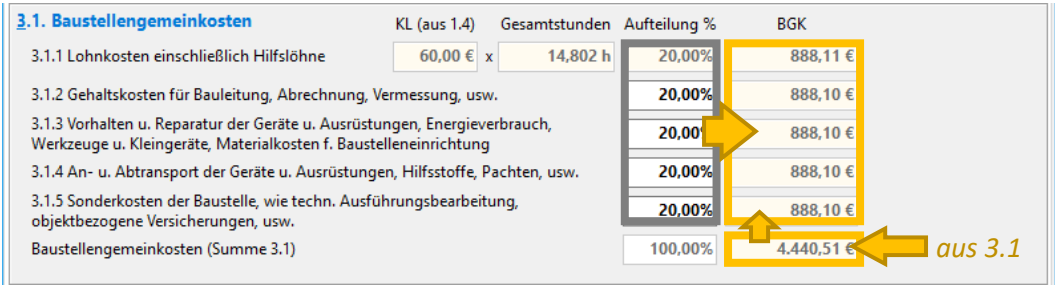

Abbildung 14: Aufteilung der Baustellengemeinkosten im EFB-222

Diese Aufteilung können Sie im untersten Bereich **"3.1. Baustellengemeinkosten"** frei festlegen (**weiße Fel-der**). Geben Sie dazu die Prozentsätze bei 3.1.2 – 5 ein, der Prozentsätz bei 3.1.1 wird so berechnet, dass die Summe 100% ergibt. Die resultierende Aufteilung der BGK in Euro wird in das EFB-Blatt 222 eingetragen.

Schließlich werden die *Gesamtstunden der BGK* aus BGK-Lohnkosten und Kalkulationslohn KL zurückgerechnet.

## 1.6 Berechnungen im EFB-Blatt 223

Im **EFB-Formblatt 223** wird der *Einheitspreis EPREIS* einzelner oder aller Positionen in die Bestandteile *Lohn*, *Stoffe*, *Geräte* und *Sonstiges* aufgegliedert. Die **Nachunternehmerleistungen** werden – anders als bei den Formblättern 221 und 222 – nicht einzeln aufgeführt, sondern werden in die anderen Spalten eingerechnet. Dafür ist die oben erwähnte weitere Zuordnung der Nachunternehmerleistungen N zu den Kostenarten notwendig:

- **N** = Nachunternehmer-Lohn (bei Lohngruppen)
- N = Nachunternehmer-Stoffe (bei Materialgruppen)
- **NG** = Nachunternehmer-Geräte (bei Materialgruppen)
- NS = Nachunternehmer-Sonstiges (bei Materialgruppen)

Ansonsten wird die gleiche Kostenarten-Zuordnung verwendet wie bei den Formblättern 221 und 222.

Im Formblatt 223 sind die Einheitspreise EPREIS aus dem LV vorgegeben (blaue Spalte rechts):

| ( | OZ         | KURZTEXT                        | ME     | EH   | STD     | LOHN   | STOFFE | GERÄTE | SONST | EPREIS |           |
|---|------------|---------------------------------|--------|------|---------|--------|--------|--------|-------|--------|-----------|
| K | 01.00.0010 | PT 100 Fühler zur Außentempera  | 5,000  | Stck | 1,847   | 136,40 | 25,36  |        |       | 161,76 |           |
| K | 01.00.0020 | Differenzdruckwächter mit Anze  | 23,000 | Stck | 2,570   | 189,72 | 380,41 |        |       | 570,13 |           |
| K | 01.00.0030 | El. Begrenzungsthermostat für K | 8,000  | Stck | 2,335   | 172,36 |        |        |       | 699,36 | aus dem L |
| K | 01.00.0040 | Elektro-pneum. Relais als Umsch | 1,000  | Stck | 0_04    | 37,20  | 166,65 |        |       | 203,85 |           |
|   |            |                                 |        |      | - 4 - 2 |        |        |        |       |        |           |

Abbildung 15: Berechnung Lohnpreis und Zeitansatz im Formblatt 223

Die Preisanteile der Kostenarten *Stoffe, Geräte* und *Sonstiges* werden aus dem LV vorgeschlagen, sind aber änderbar (**weiße Spalten**). Daraus werden die *Lohn-Preisanteile LOHN* (**rechte gelbe Spalte**) so berechnet, dass der *EPREIS* unverändert bleibt.

Aus dem LOHN werden die Zeitansätze STD (linke gelbe Spalte) mithilfe des Verrechnungslohns VL aus Formblatt 221 bzw. 222 rückwärts berechnet.

<u>Ausnahme</u>: Bei Positionen mit Einheit "Std" oder "h" wird der Zeitansatz = 1,000 eingetragen.

## 2 EFB-Formblätter erstellen

| thf-8   | ntwicklungslabor Thomas Ficke                        | enwirth        | 123             | 4567890          | 01            | .06.2018      |                |              |                |                       |                  |                |                   |              |
|---------|------------------------------------------------------|----------------|-----------------|------------------|---------------|---------------|----------------|--------------|----------------|-----------------------|------------------|----------------|-------------------|--------------|
| Baun    | naßnahme                                             |                |                 |                  |               |               |                |              |                |                       |                  | (Authior       | lanano dar P      | interestedai |
| Den     | IO EFB-BIALL                                         |                |                 |                  |               |               |                |              |                |                       |                  |                |                   |              |
| Leist   | ung<br>MSR und DDC                                   |                |                 |                  |               |               |                |              |                | Vergaberu<br>12345678 | nmer<br>90       |                | Datum<br>01.06.20 | 18           |
| Anga    | ben zur Kalkulation mit vorbesti                     | mmten Zusch    | lägen           |                  |               |               |                |              |                |                       |                  |                |                   |              |
| 1       | Angaben über den Verrechnun                          | gslohn         |                 |                  | Zuschlag<br>% | éh            |                |              |                |                       |                  |                |                   |              |
| 1.1     | Mittellohn                                           |                |                 |                  |               |               |                |              |                |                       |                  |                |                   |              |
| 1.2     | Lohnzusatzkosten                                     | nonung, wenn   | Keine Lohngiei  | totausei vereint | ant wird      | 34,08         |                |              |                |                       |                  |                |                   |              |
|         | Sozialkosten, Soziallöhne und le                     | hnbezogene k   | Kosten, als Zus | chiag auf ML     | 85,00 %       | 28,97         |                |              |                |                       |                  |                |                   |              |
| 1.3     | Lohnnebenkosten                                      |                |                 |                  |               |               | Vence          | Menoen-      | Zeiter-        |                       | Telkotte         | einschi Zus    | chláos in 🤅       |              |
| 14      | Austosungen, Fahrgeider, als Z                       | uschiag auf ML | -               |                  | 4,00 %        | 1,36          | 0              | einheit 1    | 6.852 2)       |                       | (ohne Umsa       | (zstever) je M | lengeneinhe       | a 2)         |
| 177     | (Summe 1.1 bis 1.3)                                  |                |                 |                  |               | 64,41         |                |              |                | Löhne                 | Stofe            | Geräte         | Sonstiges         | Angebote     |
| 1.5     | Zuschlag auf Kalkulationslohn                        |                |                 |                  |               |               |                |              |                | 22                    | 2                | 2(4)           | 2)                | Einheitsp    |
|         | (aus Zeile 2.4, Spalte 1)                            |                |                 |                  | 24,00 %       | 15,46         | 3              | 4            | 5              | 6                     | 1                | 8              | 9                 | 10           |
| 1.6     | Verrechnungslohn VL<br>(Summe 1.4 und 1.5 VL im Earl | whise 222 have | ickeichtigen)   |                  |               | 79.97         | 23,000         | SEX          | 2 175          | 130,40                | 380.41           | -              |                   | 57           |
|         | Countine 1.4 and 1.5, 42 million                     | norma and over | ackardingeri)   |                  |               | 10,01         | 8,000          | Stok         | 2.158          | 172.36                | 527.00           |                |                   | 69           |
|         |                                                      |                |                 |                  |               |               | 1,000          | Stek         | 0,455          | 37,20                 | 166,65           |                |                   | 20           |
| 2       | Zuschläge auf die Einzelkoster                       | der Teilleistu | ngen – unmitte  | ibare Herstellk  | osten         |               | 18,000         | Stock        | 2,562          | 204,60                | 320,19           |                |                   | 52           |
| ⊢       |                                                      | Labo           | Zu              | schläge in % a   | Ronstan       | Machueter     | 3,000          | Stek         | 1,242          | 99,20                 | 86,80            |                |                   | 18           |
| L       |                                                      | Conn           | otolikosteli    | kosten           | Kosten        | nehmer-       | 1,000          | Stock        | 0.070          |                       | 317,01           |                |                   | 31           |
| L       |                                                      |                |                 |                  |               | leistungen    | 40.000         | -            | 0,275          | 11.00                 | -                | 74.41          |                   |              |
| 2.1     | Baustellengemeinkosten                               | 9,00 %         | 9,00 %          | 9,00 %           | 9,18 %        | 2,00 %        | 2,000          | Stek         | 7,753          | 619,20                | 1.648.24         | 1.00           |                   | 2.26         |
| 2.2     | Allgemeine Geschäftskosten                           | 12,00 %        | 12,00 %         | 12,00 %          | 12,00 %       | 5,00 %        | 1,000          | Sick         | -              |                       | 2.255,21         |                |                   | 2.25         |
| 2.3     | Wagnis und Gewinn                                    | 1.00 %         | 100%            | 3.00 %           | 3.00.9        | 150.%         | 2,000          | Stock        |                |                       | 532,23           |                |                   | 53           |
| 2.3.2   | betriebsbezogenes Wagnis <sup>1</sup>                | 1,00 %         | 1,00 %          | 0,00 %           | 0.00 %        | 0.00 %        | 2,000          | Sick         |                |                       | 665,05           |                |                   | 66           |
| 2.3.3   | leistungsbezogenes Wagnis <sup>2</sup>               | 1,00 %         | 1,00 %          | 0,00 %           | 0,00 %        | 1,50 %        | 2,000          | Sick         |                |                       | 146,80           |                |                   | 14           |
| 2.4     | Gesamtzuschläge                                      | 24,00 %        | 24,00 %         | 24,00 %          | 24,18 %       | 10,00 %       | - 1,000        | Opt          |                |                       | 200,04           |                |                   | 0            |
| 1 10001 | TV fac attempte Littlemetrenetation                  |                |                 |                  |               |               | 2 000          | Sek          |                |                       | 2,00             |                |                   | 1            |
| 21/2.04 | Ausföhrung der Leistungen verbundenes Wagnis         |                |                 |                  |               |               | 1.000          | Sek          | 13.352         | 1.055.40              | 5 580 00         |                |                   | 6.64         |
|         |                                                      |                |                 |                  |               |               | 1,000          | Stok         |                |                       | 4.340,00         |                |                   | 4.34         |
|         |                                                      |                |                 |                  |               |               | 1,000          | m3           |                |                       |                  |                | 1,90              |              |
|         |                                                      |                |                 |                  |               |               | 40,000         | St           | 1,000          | 77,00                 |                  |                |                   | 1            |
|         |                                                      |                |                 |                  |               |               | 40,000         | 30           | 1,000          | 77,00                 |                  |                |                   |              |
|         |                                                      |                |                 |                  |               |               | Ser Auftregnet | ner oder ein | Network        | meretringen så        | e.               |                |                   |              |
|         |                                                      |                |                 |                  |               |               | denin den Pr   | mbieten Z    | 21 oder 222 Jb | existent, here        | ier Deler des ch | en au legen.   |                   |              |
| Form    | oram melse 221                                       |                |                 |                  |               | Seite 1 von 2 | 1 Draikosten   | der engegeb  | ener Ochung    | one spec              | ne voder sto     |                |                   |              |
|         | anayer (raw trive some - Ausgate 2217)               |                |                 |                  |               |               |                |              |                |                       |                  |                |                   |              |
|         |                                                      |                |                 |                  |               |               |                |              |                |                       |                  |                |                   |              |

## 2.1 Grundsätzliche Bedienung

Voraussetzung für die Anwendung des **EFB-Moduls** ist ein fertig bepreistes und kalkuliertes Angebots-LV.

Der grundsätzliche Ablauf der EFB-Blatterstellung ist folgender:

- 1. Überprüfen Sie die Zuordnung der Kostenarten im LV-Kalkblatt und speichern Sie Ihr fertig kalkuliertes Angebots-LV.
- 2. Rufen Sie das EFB-Modul auf (Menü Kalkulation / EFB-Formblätter...).
- 3. Wählen Sie das EFB-Formblatt 221 oder 222 aus.
- 4. Überprüfen Sie die <u>Kopfdaten</u> und ergänzen Sie Ihre Erläuterungstexte.
- 5. Klicken Sie auf die Seite **EFB-221** bzw. **EFB-222**, wählen Sie die Berechnungsart, klicken Sie auf *Kalkulieren* und korrigieren Sie ggf. die Eingabefelder.
- 6. Klicken Sie auf *Drucken*.
- 7. Sollte die Aufgliederung der Einheitspreise gefordert sein, klicken Sie auf die Seite EFB-223.
- 8. Wählen Sie dort die geforderten Positionen und korrigieren Sie ggf. die Aufgliederung.
- 9. Klicken Sie auf *Drucken*.
- 10. Beenden Sie das EFB-Fenster mit Übernehmen.
- 11. Speichern Sie das LV.

## 2.2 Kopfdaten und Erläuterungen

#### [2023] LV-Check beim Aufruf

Beim Aufruf des EFB-Moduls (*LV.exe – Menü Kalkulation / EFB-Formblätter*) wird automatisch ein LV-Check durchgeführt. Dazu muss im *Menü Extras / Grundoptionen / LV-Check / LV automatisch checken / ... vor dem Drucken* aktiviert sein.

#### Kopfdaten

Nach dem Aufruf erscheinen die EFB-Kopfdaten:

| thf Formblätter des VH                                             | B-Bund Ausgabe 2017 (EFB-Preisblätter)                                                                                       |
|--------------------------------------------------------------------|----------------------------------------------------------------------------------------------------|
| 🥪 Übernehmen  💥                                                    | Abbrechen 🕼 Rücksetzen 🎇 Kalkulieren چ Drucken 🛛 🍞 Hilfe 🛛 🔽 🕼 🛛 Kalkuliertes Blatt                                          |
| EFB-Kopfdaten EFB-2                                                | 21 EFB-223 Einstellungen                                                                                                    |
| Kopfdaten                                                          | ● EFB-221 ○ EFB-222                                                                                                    |
| Bieter:                                                            | thf-Entwicklungslabor Thomas Fickenwirth Datum: 01.06.2018 V                                                                 |
| Vergabenr:                                                         | 1234567890                                                                                                    |
| Baumaßnahme:                                                       | Demo EFB-Blatt                                                                                                    |
| Leistung:                                                          | Titel MSR und DDC                                                                                                    |
|                                                                    |                                                                                                    |
| Standardtexte                                                      | Rundungsdifferenzen         Sonstige Kosten         Erlaeuterung 3         Erlaeuterung 4         Erlaeuterung 5             |
| Erläuterungen                                                      |                                                                                                    |
| Rundungsdifferenze<br>Abweichungen der Au<br>unterschiedlicher Zus | n<br>ngebotssummen vom Ergebnis der Zuschlags-Multiplikationen entstehen durch Rundungsdifferenzen aufgrund<br>ammenzählung. |

Abbildung 16: EFB-Kopfdaten und Erläuterungen

Prüfen und korrigieren Sie die Kopfdaten aus dem LV:

| Bieter:      | bei LV-Kopf / Intern gespeicherter Firmenstempel                                                                                            |
|--------------|----------------------------------------------------------------------------------------------------|
| Datum:       | ANGEBOTSDATUM aus dem LV-Kopf                                                                                                    |
| Vergabenr.:  | DVNR-AG aus dem LV-Kopf                                                                                                    |
| Baumaßnahme: | PROJEKTBEZ1 aus dem LV-Kopf                                                                                                    |
| Leistung:    | PROJEKTBEZ2 aus dem LV-Kopf                                                                                                    |
| EFB-221/222: | <b>EMH 2023</b> Umschaltung zwischen EFB-Formblatt 221 ("Zuschlagskalkulation") und EFB-<br>Formblatt 222 ("Kalkulation über den Endpreis") |

#### Erläuterungstexte

🖄 ⊟

Die Erläuterungen werden in den EFB-Blättern 221 und 222 ausgedruckt. Eingabemöglichkeiten:

Rundungsdifferenzen a) Standardtexte zu Erläuterungen hinzufügen: Klicken Sie einfach auf den gewünschten Button, der hinterlegte Standardtext wird in das Fenster *Erläuterungen* übernommen. Auch mehrere Standardtexte sind möglich.

**b) Textbausteine einlesen:** Mit diesen Buttons können Sie hinterlegte Textbausteindateien laden und speichern. Sie werden wie TA/TE-Texte als TTX-Dateien angelegt (jedoch ohne <PLATZHALTER>).

**c)** Manuelle Eingabe: Durch manuelle Eingabe können Sie auch eingelesene Standardtexte ergänzen, ändern oder wieder löschen.

#### Statusanzeige

Die Statusanzeige in der Titelzeile gibt Auskunft über den aktuellen Zustand der EFB-Blätter:

| thf Formblätter des VHB-Bu | nd Ausgabe 2017 (EFB-Preisblätter)                                                                                                    |
|----------------------------|----------------------------------------------------------------------------------------------------|
| 🥪 Übernehmen  🎇 Abl        | orechen 🗤 Rücksetzen 🐇 Kalkulieren چ Drucken 🛛 🍘 Hilfe 📄 neues Blatt                                                                                                    |
| EFB-Kopfdaten EFB-221 E    | FB-223 Einstellungen                                                                                                    |
| Abbildung 17: Neues        | EFB-Blatt                                                                                                    |
| kalkuliertes Blatt         | 2023 Das EFB-Blatt ist kalkuliert.                                                                                                    |
| gespeichertes Blatt        | 2023 Das EFB-Blatt ist im LV gespeichert.                                                                                                    |
| neues Blatt                | 2023 Das EFB-Blatt ist nicht kalkuliert. Klicken Sie auf Kalkulieren!                                                                                                    |
| EFB geändert               | [2023] Sie haben die weißen Eingabefelder verändert. Klicken Sie auf Kalkulieren!                                                                                                    |
| LV geändert                | <b>2023</b> Das LV hat sich seit dem letzten EFB-Blatt-Aufruf zwar geändert, angezeigt wird aber noch das alte (gespeicherte) Blatt mit den alten LV-Daten. Sie können das gespeicherte EFB-Blatt <i>weiterhin drucken</i> , oder das EFB-Blatt <i>neu kalkulieren</i> ( <i>Details siehe unten</i> ). |

### 2.3 Formblatt Preise 221 erstellen

Wählen Sie bei *EFB-Kopfdaten* den Schalter *EFB-221*, und klicken Sie auf die Seite EFB-221. Es erscheint die Maske zur Kalkulation des Formblattes 221:

| thr Formblätter des VHB-Bund Ausgabe 2017 (EFB-Pr       | eisblätter)  |                 |          |                       |               |               | × |  |  |
|---------------------------------------------------------|--------------|-----------------|----------|-----------------------|---------------|---------------|---|--|--|
| 🥪 Übernehmen 💥 Abbrechen 崎 Rücksetzer                   | n 🞇 Kalku    | ilieren 🏾 놀 Dru | cken 🛛 🕜 | Hilfe                 | kalkuliert    | es Blatt      |   |  |  |
| EFB-Kopfdaten EFB-221 EFB-223 Einstellungen             |              |                 |          |                       |               |               |   |  |  |
| 1. Verrechnungslohn                                     | Zuschlag %   | EUR/h           |          |                       |               | Legende       |   |  |  |
| 1.1 Mittellohn ML: OML-Vorgabe                          |              | 31,75€          | 31,50 €  | Vorgabe<br>Einstellur | gemäß<br>1gen | Eingabe       |   |  |  |
| 1.2 Lohngebundene Kosten (allgemein):                   | 85,00%       | 26,99 €         |          |                       | -             | aus dem LV    |   |  |  |
| 1.3 Lohnnebenkosten (projektbezogen):                   | 4,00%        | 1,26 €          |          | Aus IV v              | Aus LV, wenn  |               |   |  |  |
| 1.4 Kalkulationslohn KL: <ul> <li>KL-Vorgabe</li> </ul> |              | 60,00           | 60,00 €  | Lohnmin               | uten          |               |   |  |  |
| 1.5 Gesamtzuschlag (aus 2.4):                           | 24,00%       | 14,40 €         |          | vomanae               | en -          |               |   |  |  |
| 1.6 Verrechnungslohn VL:                                |              | 74,40 €         |          |                       |               |               |   |  |  |
| 2. Zuschläge OZU-Vorgabe                                |              | Lohn %          | Stoffe % | Geräte                | % Sonstige    | s % NU %      |   |  |  |
| 2.1 Baustellengemeinkosten BGK (projektbezogen):        |              | 9,00%           | 9,00%    | 9,0                   | 9,1           | 18% 2,00%     |   |  |  |
| 2.2 Allgem. Geschäftskosten AGK (allgemein):            |              | 12,00%          | 12,00%   | 12,0                  | 00% 12,0      | 00% 5,00%     |   |  |  |
| 2.3.1 Gewinn:                                           |              | 1,00%           | 1,00%    | 3,0                   | 3,0           | 00% 1,50%     |   |  |  |
| 2.3.2 Wagnis (betriebsbezogen):                         |              | 1,00%           | 1,00%    |                       |               |               |   |  |  |
| 2.3.3 Wagnis (leistungsbezogen):                        |              | 1,00%           | 1,00%    |                       |               | 1,50%         |   |  |  |
| 2.4 Gesamtzuschläge:                                    |              | 24,00%          | 24,00%   | 24,0                  | 24,1          | 10,00%        |   |  |  |
|                                                         |              |                 |          |                       |               |               |   |  |  |
| 3. Angebotssumme () EK I-Vorgabe                        | VL (aus 1.6) | Gesamtstunden   | Koster   | EKT                   | Zuschläge %   | Angebotssumme |   |  |  |
| 3.1 Eigene Lonnkosten (LG):                             | 74,40 € X    | 100,083 h       | 9.0      | 41,00 €               | 24,00%        | 11.954,84 €   |   |  |  |
| 3.2 Stoffkosten (MG):                                   |              |                 | 29.0     | 138,97 €              | 24,00%        | 30.008,33 €   |   |  |  |
| 3.5 Geratekosten (MG=G):                                |              |                 | 2.6      | 1.52.€                | 24,00%        | 3.202,50 €    |   |  |  |
| 2.5 Nachuntemahmarlaitunaan (MG, NHC, NH                |              |                 | 7.4      | 1,33 €                | 10.00%        | 7 939 49 6    |   |  |  |
| 5.5 Macnunternenmerielstungen (MG=N, LG=N):             |              |                 | 7.1      | 10,80 €               | 10,00%        | 1.828,48 €    |   |  |  |
| Angebotssumme onne Umsatzsteuer:                        |              |                 |          |                       |               | 29.020,05€    |   |  |  |

Abbildung 18: Die Seite EFB-221

| O ML-Vorgabe<br>KL-Vorgabe | Berechnungsart: Mittellohn- oder Kalkulationslohn-Vorgabe.                                                                                                    |
|----------------------------|----------------------------------------------------------------------------------------------------|
| ○ ZU-Vorgabe               | Berechnungsart: Zuschlags- oder Kosten-Vorgabe.                                                                                                    |
|                            | Hinweis: Berechnungsarten u. U. fest vorgegeben (siehe Einrichtung).                                                                                                    |
|                            | Hinweis: Änderung einer Berechnungsart setzt beide Formblätter (222 und 223) zurück.                                                                                                    |
| 2 <u>R</u> ücksetzen       | Setzt alle Eingaben auf Standardwerte zurück. Die <b>weißen</b> Felder werden auf die Voreinstel-<br>lungen zurückgesetzt, die <b>blauen</b> Felder werden neu aus dem LV ermittelt.<br><b>Hinweis:</b> Setzt beide Formblätter 221 und 223 zurück. |
| 🞇 Kalkulieren              | Kalkuliert die EFB-Formblätter 221 und 223, die gelben Felder werden gefüllt.                                                                                                    |
|                            | → Wechseln Sie die Berechnungsart auf <i>ZU-Vorgabe</i> , wenn sonst keine zufriedenstellenden Ergebnisse zu erzielen sind.                                                                                                    |
| Drucken                    | Druckt das EFB-Formblatt 221. Der Druck besteht aus mindestens 2 Seiten.                                                                                                    |

[2018] In der **EFB-Ausgabe 2017** wurde der frühere Zuschlag 2.3 Wagnis und Gewinn aufgeteilt in 2.3.1 Gewinn, 2.3.2 Betriebsbezogenes Wagnis (allgemeines Unternehmerrisiko) und 2.3.3 Leistungsbezogenes Wagnis (mit der Ausführung der Leistungen verbundenes Wagnis).

## 2.4 Formblatt Preise 222 erstellen

**BM+** EFB-222 erfordert Abo-Lizenz.

**2023** Wählen Sie bei *EFB-Kopfdaten* den Schalter *EFB-222*, und klicken Sie auf die Seite EFB-222. Es erscheint die Maske zur Kalkulation des Formblattes 222:

| thf Formblätter des VHB-Bund Ausgabe 2017 (EF                                                     | B-Preisblätter)                   |                       |               |                             |            | ×             |
|---------------------------------------------------------------------------------------------------|-----------------------------------|-----------------------|---------------|-----------------------------|------------|---------------|
| 🥪 Übernehmen 💢 Abbrechen 崎 Rück                                                                   | setzen   🎇 K                      | alkulieren 🍃          | 🔉 Drucken 🛛 🄇 | 🕜 Hilfe 🛛                   | neues l    | Blatt         |
| EFB-Kopfdaten EFB-222 EFB-223 Einstellung                                                         | len                               |                       |               |                             |            |               |
| 1. Verrechnungslohn                                                                               | Zuschlag                          | % EUR/h               |               |                             |            | Legende       |
| 1.1 Mittellohn ML: OML-Vorgabe                                                                    |                                   |                       | 31,50         | € Vorgabe ge<br>Einstellung | emäß<br>en | Eingabe       |
| 1.2 Lohngebundene Kosten (allgemein):                                                             | 85,00                             | ) %                   |               |                             |            | aus dem LV    |
| 1.3 Lohnnebenkosten (projektbezogen):                                                             | 4,00                              | ) %                   |               | Aus IV wa                   |            | berechnet     |
| 1.4 Kalkulationslohn KL: <ul> <li>KL-Vorgabe</li> </ul>                                           |                                   | 60,0                  | 0€ 60,00      | € Lohnminut                 | en         |               |
| 1.5 Umlage auf Lohn (aus 2.1):                                                                    |                                   |                       |               | vorhanden                   |            |               |
| 1.6 Verrechnungslohn VL:                                                                          |                                   |                       |               |                             |            |               |
| 2. EKT und Umlage KL (aus 1.4) Ge                                                                 | esamtstunden                      | Kosten El             | (T Umla       | ge% l                       | Jmlage     | Angebotssumme |
| 2.1 Eigene Lohnkosten (LG): x                                                                     |                                   | 9.641                 | ,00 € x       |                             |            | 11.954,84 €   |
| 2.2 Stoffkosten (MG):                                                                             |                                   | 29.038                | ,97 € x       |                             |            | 36.008,33 €   |
| 2.3 Gerätekosten (MG=G):                                                                          |                                   | 2.631                 | ,00 € x       |                             |            | 3.262,50 €    |
| 2.4 Sonstige Kosten (MG=S):                                                                       |                                   | 153                   | ,00 € x       |                             |            | 190,00 €      |
| 2.5 Nachunternehmerleistungen (MG=N, LG=                                                          | N):                               | 7.116                 | ,80 € x       |                             |            | 7.828,48 €    |
| EKT-Summe / Zu verteilende Umlage:                                                                |                                   | 48.580                | ,77€          |                             |            | 59.244,15 €   |
| Zusammensetzung der Umlagesummen                                                                  |                                   |                       |               |                             |            |               |
| 3.1 Baustellengemeinkosten BGK                                                                    | 2.1 Lohn                          | 2.2 Stoffe            | 2.3 Gerate 2  | 9 64 %                      | 2.5 NU     | 3. Summe      |
| 3.2 Allgemeine Geschäftskosten AGK:                                                               | 13.00 %                           | 13.00 %               | 13.00 %       | 13.00 %                     | 13.00 %    |               |
| 3.3 Wagnis und Gewinn:                                                                            |                                   | 13,00 %               | 15,00 70      |                             | 13,00 %    |               |
| 3.3.1 Gewinn:                                                                                     |                                   |                       |               |                             |            |               |
| 3.3.2 Wagnis (betriebsbezogen):                                                                   | 3.00 %                            | 3.00 %                | 3.00 %        | 3.00 %                      | 3.00 %     |               |
| 3.3.3 Wagnis (leistungsbezogen):                                                                  | 2,00 %                            | 2,00 %                | 2,00 %        | 2,00 %                      | 2,00 %     |               |
| Umlage gesamt:                                                                                    |                                   |                       |               |                             |            |               |
|                                                                                                   |                                   |                       |               |                             |            |               |
| <u>3</u> .1. Baustellengemeinkosten                                                               | KL (aus 1                         | .4) Gesamts           | tunden Auftei | ung %                       | BGK        |               |
| 3.1.1 Lohnkosten einschließlich Hilfslöhne                                                        |                                   | x                     | 60            | 0,00 %                      |            |               |
| 3.1.2 Gehaltskosten für Bauleitung, Abrechnun                                                     | ig, Vermessung                    | , usw.                | 10            | ),00 %                      |            |               |
| 3.1.3 Vorhalten u. Reparatur der Geräte u. Ausr<br>Werkzeuge u. Kleingeräte, Materialkosten f. Ba | üstungen, Ener<br>ustelleneinrich | gieverbrauch,<br>tung | 10            | 0,00 %                      |            |               |
| 3.1.4 An- u. Abtransport der Geräte u. Ausrüste                                                   | ungen, Hilfssto                   | ffe, Pachten, u       | sw. 10        | ),00 %                      |            |               |
| 3.1.5 Sonderkosten der Baustelle, wie techn. Au                                                   | usführungsbea                     | rbeitung,             | 10            | ),00 %                      |            |               |
| Baustellengemeinkosten (Summe 3.1)                                                                |                                   |                       | 100           | ),00 %                      |            |               |
|                                                                                                   |                                   |                       |               |                             |            |               |

#### Abbildung 19: Die Seite EFB-222

| O ML-Vorgabe         |                                                                                                    |
|----------------------|----------------------------------------------------------------------------------------------------|
| KL-Vorgabe           | Berechnungsart: Mittellohn- oder Kalkulationslohn-Vorgabe.                                                                                                    |
|                      | Hinweis: Berechnungsart u. U. fest vorgegeben (siehe Einrichtung).                                                                                                    |
|                      | Hinweis: Änderung der Berechnungsart setzt beide Formblätter (222 und 223) zurück.                                                                                                   |
| Y <u>R</u> ücksetzen | Setzt alle Eingaben auf Standardwerte zurück. Die <b>weißen</b> Felder werden auf die Voreinstel-<br>lungen zurückgesetzt, die <b>blauen</b> Felder werden neu aus dem LV ermittelt. |
|                      | Hinweis: Setzt beide Formblätter (222 und 223) zurück.                                                                                                    |

🞇 <u>K</u>alkulieren

Kalkuliert die EFB-Formblätter 222 und 223, die gelben Felder werden gefüllt.

📚 <u>D</u>rucken

Druckt das EFB-Formblatt 222. Der Druck besteht aus 2 Seiten.

## 2.5 Formblatt Preise 223 erstellen

#### Blatt 223 aufrufen

Sollte Ihr Auftraggeber zusätzlich eine Aufgliederung der Einheitspreise verlangen, so müssen Sie zusätzlich das *Formblatt Preise 223* erstellen. Oft wird die Aufgliederung nur für ausgewählte Positionen gefordert.

Klicken Sie auf **EFB-223**. Sie sehen die LV-Positionen in folgender Übersicht:

| tł | thr Formblätter des VHB-Bund Ausgabe 2017 (EFB-Preisblätter)                                     |                      |                                 |        |      |       |        |        |        |       |        |
|----|--------------------------------------------------------------------------------------------------|----------------------|---------------------------------|--------|------|-------|--------|--------|--------|-------|--------|
| ¥  | 🕫 Übernehmen 💥 Abbrechen 崎 Rücksetzen 🎇 Kalkulieren 📚 Drucken 🛛 🍘 Hilfe 🗌 🔽 🛛 kalkuliertes Blatt |                      |                                 |        |      |       |        |        |        |       |        |
| EF | EFB-Kopfdaten EFB-221 EFB-223 Einstellungen                                                      |                      |                                 |        |      |       |        |        |        |       |        |
| Ŀ  | ☑ alle Positionen                                                                                |                      |                                 |        |      |       |        |        |        |       |        |
| х  | OZ                                                                                               | KURZTEXT             |                                 | ME     | EH   | STD   | LOHN   | STOFFE | GERÄTE | SONST | EPREIS |
| X  | 01.00.0010                                                                                       | PT 100 Fühler zur A  | Außentempera                    | 5,000  | Stck | 1,847 | 136,40 | 25,36  |        |       | 161,76 |
| X  | 01.00.0020                                                                                       | Differenzdruckwäd    | chter mit Anze                  | 23,000 | Stck | 2,570 | 189,72 | 380,41 |        |       | 570,13 |
| X  | 01.00.0030                                                                                       | El. Begrenzungsth    | ermostat für K                  | 8,000  | Stck | 2,335 | 172,36 | 527,00 |        |       | 699,36 |
| X  | 01.00.0040                                                                                       | Elektro-pneum. Re    | elais als Umsch                 | 1,000  | Stck | 0,206 | 15,20  | 166,65 |        | 22,00 | 203,85 |
| X  | 01.00.0050                                                                                       | Pneum. Stellmoto     | r mit Gestänge                  | 18,000 | Stck | 2,771 | 204,60 | 320,19 |        |       | 524,79 |
| X  | 01.00.0060                                                                                       | Elektrischer Differe | enzdruckschalt                  | 3,000  | Stck | 1,344 | 99,20  | 86,80  |        |       | 186,00 |
| X  | 01.00.0070                                                                                       | Dreiwegeventil mi    | t Außengewin                    | 1,000  | Stck |       |        | 317,01 |        |       | 317,01 |
| X  | 02.00.0010                                                                                       | Kunststoff-Mantel    | Kunststoff-Mantelleitung auf Ka |        |      | 0,298 | 22,00  |        | 1,91   |       | 23,91  |
| X  | 02.00.0020                                                                                       | Kabelrinne 220x60    |                                 | 40,000 | m    | 0,149 | 11,00  |        | 74,40  |       | 85,40  |

Abbildung 20: Die Seite EFB-223

In der Übersicht erscheinen alle P-, M- und I-Positionen. *Nicht* in der Auflistung erscheinen Titel (1)-(5), Alternativpositionen (A), Eventualpositionen (E), Texte (X), Unterpositionen (U) und Zubehör (Q, R, S).

Die angezeigten Spalten entsprechen den Spalten im EFB-Formblatt 223. Die **Aufteilung der Einheitspreise** wird gemäß den *EFB-Kennbuchstaben* im *LV-Kalkblatt* ermittelt. Anders als im *Formblatt 221* werden hier die **Nachunternehmerleistungen** nicht einzeln aufgeführt, sondern in die anderen Spalten gemäß *EFB-Kennbuchstaben* eingerechnet.

- **Hinweis:** Zubehör (Q, R, S) und Unterpositionen (U) werden bei den zugehörigen Hauptpositionen (P, M, I) berücksichtigt, und zwar ebenfalls gemäß ihren EFB-Kennbuchstaben im LV-Kalkblatt.
- **Hinweis:** Die Gemeinkosten aus den Kalkblatt-Kopfdaten erscheinen nicht im Formblatt 223. Sie sind nur in den Formblättern 221 und 222 berücksichtigt.

#### Aktionen

```
🖌 <u>R</u>ücksetzen
```

Setzt alle Eingaben auf Standardwerte zurück. Die **blauen** Spalten werden neu aus dem LV ermittelt, die **weißen** Spalten werden neu vorbelegt.

Hinweis: Wichtig ist, dass Sie zuerst das Formblatt 221 bzw. 222 richtig eingestellt haben, weil der dort berechnete Verrechnungslohn VL im Formblatt 223 verwendet wird! Sollten Sie das Formblatt 223 zu einem späteren Zeitpunkt erstellen, so überprüfen Sie sicherheitshalber immer den Verrechnungslohn VL. Er muss mit dem VL des möglicherweise bereits abgegebenen Formblattes 221 bzw. 222 übereinstimmen!

|   |                   | <b>2023</b> Hinweis: Setzt beide Formblätter 221 (oder 222) und 223 zurück.                                                                                                    |
|---|-------------------|----------------------------------------------------------------------------------------------------|
| × | Kalkulieren       | Kalkuliert die Spalten LOHN und STD (Zeitansatz), die gelben Spalten werden gefüllt.                                                                                            |
|   |                   | <b>2023</b> Hinweis: Kalkuliert beide Formblätter 221 (oder 222) und 223.                                                                                                    |
| Ê | <u>D</u> rucken   | Druckt das Formblatt 223 mitsamt Kopfdaten.                                                                                                    |
| D | atengitter        |                                                                                                    |
|   | X                 | <b>Druck-Kennzeichen:</b> (Doppelklick)<br>"X" = Druck<br>leer = kein Druck                                                                                                    |
|   | ☑ alle Positioner | Mit der Checkbox <i>"alle Positionen"</i> können Sie alle Positionen markieren bzw. die Markie-<br>rung aufheben.                                                               |
|   | OZ                | Ordnungszahl der LV-Position, nicht änderbar.                                                                                                    |
|   | KURZTEXT          | Kurztext der LV-Position, nicht änderbar.                                                                                                    |
|   | ME                | LV-Menge der LV-Position, nicht änderbar.                                                                                                    |
|   | EH                | Einheit der LV-Position, nicht änderbar.                                                                                                    |
|   | STD               | <b>Zeitansatz</b> , automatische Berechnung beim <i>Kalkulieren</i> .<br>Hinweis: Bei Positionen mit Einheit = "Std" oder "h" wird Zeitansatz = 1,000 eingesetzt.               |
|   | LOHN              | <b>[2023]</b> Lohnanteil, automatische Berechnung beim <i>Kalkulieren</i> .<br>Vorbelegung mit BauManager-Kalkulation (alle LG, EFB-Kennbuchstaben <i>leer</i> oder <b>N</b> ). |
|   | STOFFE            | <b>Materialanteil</b> , änderbar.<br>Vorbelegung mit BauManager-Kalkulation (MG mit EFB-Kennbuchstaben <i>leer</i> oder <b>N</b> ).                                             |
|   | GERÄTE            | <b>Geräteanteil</b> , änderbar.<br>Vorbelegung mit BauManager-Kalkulation (MG mit EFB-Kennbuchstaben <b>G</b> oder <b>NG</b> ).                                                 |
|   | SONSTIGES         | <b>Anteil für Sonstiges</b> , änderbar.<br>Vorbelegung mit BauManager-Kalkulation (MG mit den EFB-Kennbuchstaben <b>S</b> oder <b>NS</b> ).                                     |

*EPREIS* **Einheitspreis** der LV-Position, nicht änderbar. Bei Angeboten mit LV-Endrabatten wird der Einheitspreis entsprechend reduziert.

## 2.6 Speicherung

#### **Neues Blatt**

Wenn Sie das EFB-Modul für ein LV das erste Mal aufrufen, erscheint in der Titelzeile die gelbe Statusanzeige *"neues Blatt"*:

| thf Formblätter des VHB-Bund Ausgabe 2017 (EFB-Preisblätter) |         |           |               |               |           |         |             |  |  |  |
|--------------------------------------------------------------|---------|-----------|---------------|---------------|-----------|---------|-------------|--|--|--|
| 🤝 Übernehme                                                  | n 🔀 4   | Abbrechen | 🕼 Rücksetzen  | 👬 Kalkulieren | 실 Drucken | 🕜 Hilfe | neues Blatt |  |  |  |
| EFB-Kopfdaten                                                | EFB-221 | EFB-223   | Einstellungen |               |           |         |             |  |  |  |
| Abbildung 21: Neues EFB-Blatt                                |         |           |               |               |           |         |             |  |  |  |

Nachdem Sie das neue EFB-Blatt erstellt (und gedruckt) haben ( $\rightarrow$  Status *"kalkuliertes Blatt"*), klicken Sie auf *Übernehmen*:

🎸 <u>Ü</u>bernehmen

Übernahme des neu erstellten EFB-Blattes. Beim späteren Speichern des LVs wird dann das EFB-Blatt mit in der TLV-Datei gespeichert.

#### Gespeichertes Blatt aufrufen

Bei erneutem Aufruf des EFB-Moduls werden die zuletzt gespeicherten EFB-Daten automatisch wieder abgerufen.

Wenn in der Zwischenzeit das LV nicht geändert worden ist, dann steht in der Titelzeile die grüne Statusanzeige "gespeichertes Blatt":

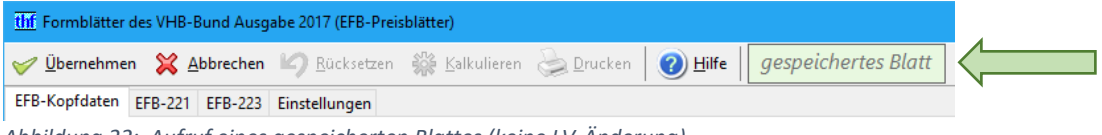

Abbildung 22: Aufruf eines gespeicherten Blattes (keine LV-Änderung)

Sie können das EFB-Blatt jetzt *Drucken*, oder ändern und neu *Kalkulieren*. Das bereits gespeicherte Blatt wird erst bei erneutem Klick auf *Übernehmen* überschrieben:

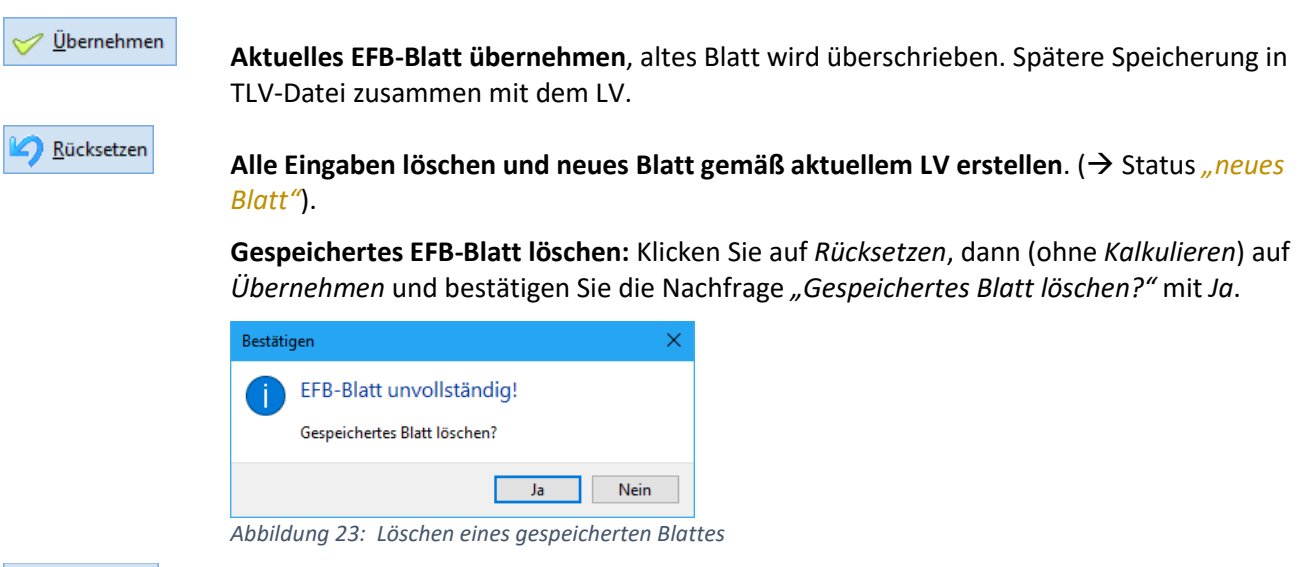

💢 <u>A</u>bbrechen

Abbruch ohne Übernahme, bereits gespeichertes EFB-Blatt bleibt erhalten.

#### Gespeichertes Blatt nach LV-Änderungen aufrufen

Bei **geändertem LV-Angebotspreis** erscheint in der Titelzeile die rote Statusanzeige *"LV geändert"*. Das alte gespeicherte EFB-Blatt bleibt jedoch zunächst noch erhalten:

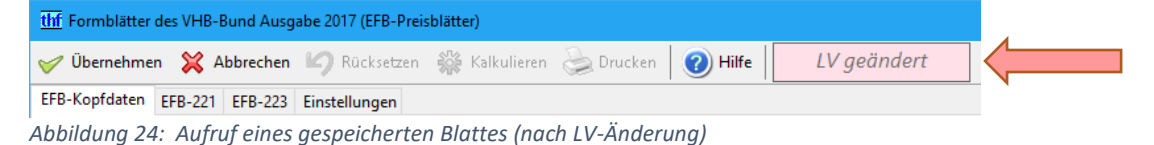

🎇 <u>K</u>alkulieren

Wenn Sie das **EFB-Blatt an die veränderten LV-Zahlen anpassen** wollen, dann genügt ein Klick auf **Kalkulieren**: jetzt werden die geänderten LV-Daten ins EFB-Blatt übernommen (blaue Felder), und Ihre **Eingaben bleiben erhalten** (weiße Felder). Anschließend wird das Blatt neu kalkuliert (gelbe Felder,  $\rightarrow$  Status *"kalkuliertes Blatt"*).

**2023** Hinweis: Kalkuliert beide Formblätter 221 (oder 222) und 223.

## 3 EFB-Installation

#### für BauManager-Administratoren

## 3.1 Einrichten der Firmendaten

#### Firmendaten-Einträge "EFB\_TX1-5"

Die folgenden Einträge sind optional und nach der Installation zunächst leer. Zur Eingabe gehen Sie in *STAMM.exe / Firmendaten* und klicken dort auf *EFB\_TX1*. Auf der rechten Seite geben Sie den Erläuterungstext ein.

| EFB_TX1 | Erläuterungs-Standardtext 1 |
|---------|-----------------------------|
| EFB_TX2 | Erläuterungs-Standardtext 2 |
| EFB_TX3 | Erläuterungs-Standardtext 3 |
| EFB_TX4 | Erläuterungs-Standardtext 4 |
| EFB_TX5 | Erläuterungs-Standardtext 5 |
|         |                             |

#### Beispiel:

macht.

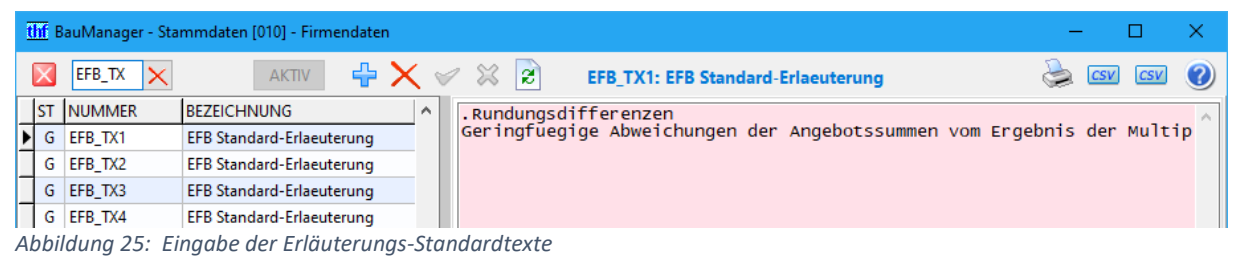

Zeile 1 beginnt als Kommentar mit einem Punkt, gefolgt von einer kurzen Überschrift (max. 20 Zeichen), die später im EFB-Modul zur Auswahl angezeigt wird. Anschließend folgt der Erläuterungstext. Der Text kann ohne Umbruch in eine Zeile geschrieben werden – die Zeilenumbrüche werden im EFB-Ausdruck automatisch ge-

#### [2023] EFB-Vorgaben je Niederlassung

Die EFB-Vorgaben (EFB-Seite <u>Einstellungen</u>) lassen sich auch je Niederlassung hinterlegen. Legen Sie dazu **für jede Niederlassung** einen neuen Firmendateneintrag *EFB\_ccc* an. Ersetzen Sie hierbei "ccc" durch den dreistelligen NL-Code. Schalten Sie den Eintrag anschließend aktiv.

Fehlt der Eintrag einer Niederlassung in den Firmendaten, so wird stattdessen der (unsichtbare) Haupteintrag "EFB" verwendet.

Die EFB-Vorgaben werden weiterhin direkt bei LV.exe eingestellt (im *Menü Kalkulation / EFB-Formblätter / Einstellungen*).

**Hinweis:** Für weitere Informationen zu Niederlassungen in BauManager  $\rightarrow$  siehe STAMM-Hilfe / Firmendaten.

### 3.2 Einrichten der Stammdaten-Kalkblätter

Die **BauManager-Kalkulation** hat bekanntlich bis zu **80 Kalkulationsgruppen** (40 Lohn- und 40 Materialgruppen), die mit unterschiedlichen Zuschlägen kalkulieren können. Im Gegensatz dazu kennt das **EFB-Formblatt** lediglich **5 Kostenarten**, die unterschiedliche Zuschläge haben können: *Lohn, Stoffe* (=Materialien), *Geräte* (z.B. Betonmischer, Schaufelbagger), *Sonstiges* und *Nachunternehmerleistungen*.

Deshalb müssen wir unsere BauManager-Kalkulationsgruppen den 5 Kostenarten zuordnen. Diese **Zuordnung** wird in den BauManager-Kalkblättern gemacht.

<u>Hinweis:</u> Prinzipiell müssen Sie die Zuordnung bei **allen** für öffentliche Auftraggeber verwendeten Kalkulationsblättern eingeben. Daher ist empfehlenswert, für öffentliche Ausschreibungen eigene Kalkblätter "EFB-Formblätter 221" und "222" anzulegen.

#### Kalkblatt-Kopfdaten

Öffnen Sie STAMM.exe, klicken Sie auf Kalkblätter und erstellen Sie ein neues für öffentliche Auftraggeber:

| thr BauManager - Stammdaten [010] - Kalkblätter – 🗆 🗙                                                                                                    |                                              |          |                  |          |         |  |  |  |  |  |  |
|----------------------------------------------------------------------------------------------------|----------------------------------------------|----------|------------------|----------|---------|--|--|--|--|--|--|
| Datei Bearbeiten Suchen Ansicht Extras Hilfe                                                                                                    |                                              |          |                  |          |         |  |  |  |  |  |  |
| $\boxed{\blacksquare} [\blacksquare] [\blacksquare] [\blacksquare] [\blacksquare] [\blacksquare] [\blacksquare] [\blacksquare] [\blacksquare] [\blacksquare] [\blacksquare]$ |                                              |          |                  |          |         |  |  |  |  |  |  |
|                                                                                                    | 003 EFB-Formblätt                            | er 221   | BENUTZER         |          | Segoe 🕻 |  |  |  |  |  |  |
| 😑 Datengitter 🔒 Kopfdaten 😝 Lohngruppen 😝 Materialgruppen                                                                                                    |                                              |          |                  |          |         |  |  |  |  |  |  |
| Kalkblatt                                                                                                    |                                              | Gemeinko | osten            |          |         |  |  |  |  |  |  |
| BEZEICHNUNG                                                                                                    | EFB-Formblätter 221                          | GK       | BEZEICHNUNG      | KOSTEN U | ANGEBOT |  |  |  |  |  |  |
|                                                                                                    |                                              | GK01     | Garantie-M 2%    | U        |         |  |  |  |  |  |  |
| GRENZMARGE                                                                                                    | 10% (Warnmeldung bei Unterschreitung)        | GK02     | Garantie-L 1,5%  | U        |         |  |  |  |  |  |  |
|                                                                                                    |                                              | GK03     |                  |          |         |  |  |  |  |  |  |
| MFAK3=RABATT                                                                                                    | Verwendung der Spalte "Faktor3" als "Rabatt" | GK04     |                  |          |         |  |  |  |  |  |  |
|                                                                                                    | (wird bei LV-Pos. vorgeschlagen)             | GK05     |                  |          |         |  |  |  |  |  |  |
| ÄNDERUNG                                                                                                    | 06.06.2023 06:42:20                          | GK06     | Verwaltung       | U        |         |  |  |  |  |  |  |
|                                                                                                    | THF                                          | GK07     | Reisekosten      | U        |         |  |  |  |  |  |  |
|                                                                                                    |                                              | GK08     | Baustellenkosten | U        |         |  |  |  |  |  |  |
|                                                                                                    |                                              | GK09     |                  |          |         |  |  |  |  |  |  |
|                                                                                                    |                                              | GK10     |                  |          |         |  |  |  |  |  |  |
|                                                                                                    |                                              | GK11     | Fracht           | U        |         |  |  |  |  |  |  |
|                                                                                                    |                                              | GK12     | Verpackung       | U        |         |  |  |  |  |  |  |

Abbildung 26: Kalkblatt für EFB-Kalkulation, Kopfdaten

Vergeben Sie bei den **Gemeinkosten** das Kennzeichen "U" für die Umlagefunktion. Nicht gekennzeichnete Gemeinkosten sind sonst in den EFB-Formblättern zu erläutern (*siehe Kapitel 1, <u>Kalkblatt-Kopfdaten</u>*).

#### Kalkblatt-Lohn- und Materialgruppen

In der Lohngruppenspalte N wird die Zuordnung des Lohns zu den Kostenarten eingegeben:

| 😑 Datengitter 🧧 Kopfdaten 🧧 Lohngruppen |                  |  |   | Materialg | ruppen  |   |      |          |          |         |
|-----------------------------------------|------------------|--|---|-----------|---------|---|------|----------|----------|---------|
| LG BEZEICHNUNG                          |                  |  | Ν | ZEIT%     | KLOHN/H | G | +LGK | *FAKTOR1 | *FAKTOR2 | VLOHN/H |
| LG01 Montage Geräte                     |                  |  |   |           | 60,00 € | G |      | 124,00%  |          | 74,40 € |
| LG02 Inbetriebnahme                     |                  |  |   |           | 60,00 € | G |      | 124,00%  |          | 74,40 € |
| LG10                                    |                  |  |   |           |         |   |      |          |          |         |
| LG11                                    | Subunternehmer 1 |  | Ν |           | 60,00 € |   |      | 110,00%  |          | 66,00 € |
| LG12 Subunternehmer 2                   |                  |  | Ν |           | 60,00 € |   |      | 110,00%  |          | 66,00€  |
| LG13                                    | Subunternehmer 3 |  | Ν |           | 60,00 € |   |      | 110,00%  |          | 66,00 € |

Abbildung 27: Kalkblatt-Lohngruppen mit Zuordnungsspalte N

- leer = eigener Lohn
- N = Nachunternehmer Lohn

In den Materialgruppenspalten N und GS wird die Zuordnung des Materials zu den Kostenarten eingegeben:

| \varTheta Datengitter 🧧 Kopfdaten 🧧 Lohngruppen |                    |   | 😑 Materialgruppen |   |   |        |          |          |          |
|-------------------------------------------------|--------------------|---|-------------------|---|---|--------|----------|----------|----------|
| MG                                              | MG BEZEICHNUNG     |   |                   | G | + | NGK LE | *FAKTOR1 | *FAKTOR2 | *FAKTOR3 |
| MG01                                            | Feldgeräte (Liste) |   |                   | G |   | E      | 124,00%  |          |          |
| MG02 Feldgeräte (Ek)                            |                    |   |                   | G |   | E      | 124,00%  |          |          |
| MG10                                            |                    |   |                   |   |   |        |          |          |          |
| MG11                                            | Nachunternehmer 1  | Ν |                   |   |   | E      | 110,00%  |          |          |
| MG12                                            | Nachunternehmer 2  | Ν | G                 |   |   | E      | 110,00%  |          |          |
| MG13                                            | Nachunternehmer 3  | Ν | S                 |   |   | E      | 110,00%  |          |          |
| MG17                                            |                    |   |                   |   |   |        |          |          |          |
| MG18                                            | Geräte             |   | G                 |   |   | E      | 124,00%  |          |          |
| MG19                                            | Sonstiges          |   | S                 |   |   | E      | 124,00%  |          |          |

Abbildung 28: Kalkblatt-Materialgruppen mit Zuordnungsspalten N und GS

- leer = Stoffe (Material)
- **G** = Geräte
- **S** = Sonstiges
- **N** = Nachunternehmer Stoffe
- **NG** = Nachunternehmer Geräte
- **NS** = Nachunternehmer Sonstiges

Hinweis: Die weitere Unterteilung der Nachunternehmerleistungen (N, NG, NS) wird für EFB-223 benötigt.

In obigem **Beispiel** sind LG11, LG12 und LG13 für *Nachunternehmer*, alle übrigen LG für *eigene Löhne* vorgesehen. MG11, MG12 und MG13 sind für *Nachunternehmer*, MG18 für *Geräte*, MG19 für *Sonstiges* und alle übrigen MG für *Stoffe* vorgesehen.

Hinweis: Die hinterlegte Zuordnung kann später im LV ergänzt oder geändert werden.

#### Vorteil einheitlicher Faktoren

In obigem Beispiel haben alle Lohn- bzw. Materialgruppen innerhalb einer Kostenart einheitliche Faktoren:

- eigene Löhne: FAKTOR1 = 124% = Zuschlag 24%
- Stoffe: FAKTOR1 = 124% = Zuschlag 24%
- Geräte: FAKTOR1 = 124% = Zuschlag 24%
- Sonstiges: FAKTOR1 = 124% = Zuschlag 24%
- Nachunternehmer: FAKTOR1 = 110% = Zuschlag 10%

Diese Faktoren entsprechen exakt den **Gesamtzuschlägen** im EFB-Blatt 221 bzw. der **Gesamtumlage** im EFB-Blatt 222.

→ Diese einheitlichen Zuschläge sind **nicht zwingend**, haben jedoch den Vorteil, dass die EFB-Formblätter optimal zu Ihrer eigenen internen BauManager-Kalkulation (Strg+F3) passen.

**Hinweis:** Für dieses Vorgehen darf **weder mit Listenpreisen** ("L" in MG-Spalte "L/E") **noch mit Verrechnungslöhnen** (blaue Zahlen in LG-Spalte "VLOHN/H") kalkuliert werden.

Wenn Sie eine **differenziertere Kalkulation** mit vielen unterschiedlichen Faktoren verwenden, dann entsprechen sich EFB-Zuschläge und Faktoren natürlich nicht mehr. In diesem Fall werden mittlere Zuschläge für die EFB-Blätter berechnet.

## 3.3 Einrichten der EFB-Vorgaben

Die EFB-Vorgaben, die Sie hier einstellen, werden dem Benutzer bei Neuanlage eines EFB-Blattes vorgeschlagen. Der Benutzer kann diese Vorschläge dann anpassen.

#### Zugriffsrecht 52 erteilen

Zur Einstellung der EFB-Vorgaben müssen Sie sich selbst vorübergehend das Zugriffsrecht 52 erteilen:

✓ 52 EFB-Vorgaben

Gehen Sie dazu in *STAMM.exe*, starten Sie *Zugriffsrechte...* und klicken Sie auf *Ange-botswesen*. Dort setzen Sie ein Häkchen bei "*52 EFB-Vorgaben*", speichern und schließen dann *STAMM.exe*.

#### EFB-Modul aufrufen

Öffnen Sie nun *LV.exe*, erstellen Sie ein neues (leeres) LV, klicken Sie dann im Menü auf *"Kalkulation / EFB-Formblätter…"*, dann auf die Seite *Einstellungen* (diese Seite ist nur mit Zugriffsrecht 52 sichtbar).

| thr Formblätter des VHB-Bund Ausgabe 2017 (EFB-Preisblätter)                                                                                                    |                                                                                                    |                                                              |                                                                                                    |                 |        |                                          |  |  |  |  |  |
|----------------------------------------------------------------------------------------------------|----------------------------------------------------------------------------------------------------|--------------------------------------------------------------|----------------------------------------------------------------------------------------------------|-----------------|--------|------------------------------------------|--|--|--|--|--|
| 🥪 Übernehmen 💥 Abbrechen 崎 Rücksetzen 🎇 Kalkulieren 湊 Drucken 🕜 Hilfe 🌵 Def. (allg)                                                                                                    |                                                                                                    |                                                              |                                                                                                    |                 |        |                                          |  |  |  |  |  |
| EFB-Kopfdaten EFB-221 EFB-223 Einstellungen                                                                                                    |                                                                                                    |                                                              |                                                                                                    |                 |        |                                          |  |  |  |  |  |
| Berechnungsarten                                                                                                    |                                                                                                    |                                                              |                                                                                                    |                 |        |                                          |  |  |  |  |  |
| Berechnungsarten Lohn EFB-221/222:<br>Berechnungsarten EFB-221:                                                                                                    | <ul> <li>ML-Vorgabe verw</li> <li>KL-Vorgabe verw</li> <li>beide Vorgaben :</li> <li>ZU-Vorgabe verv</li> <li>EKT-Vorgabe ver</li> <li>beide Vorgaben :</li> </ul> | wenden<br>venden<br>zulassen<br>venden<br>wenden<br>zulassen | (normale Vorgabe)<br>(wenn Lohminuten in LVs)<br>(sollte möglich sein, wenn Lohnminuten in LVs)<br>(einfache Vorgabe)<br>(Kosten aus dem LV => Zuschläge berechnen)<br>(sollte ermöglicht werden) |                 |        |                                          |  |  |  |  |  |
| Voreinstellung Lohn                                                                                                    |                                                                                                    |                                                              |                                                                                                    |                 |        |                                          |  |  |  |  |  |
| 1.1 Mittellohn ML:                                                                                                    | 31,50 €                                                                                                    | (projektbezog                                                | gen, trotzdem R                                                                                                    | lichtwert angeb | ven)   |                                          |  |  |  |  |  |
| 1.2 Lohngebundene Kosten (% auf ML):                                                                                                    | 85,00%                                                                                                    | (Auswertung                                                  | oder Prognose                                                                                                    | aus FIBU)       |        |                                          |  |  |  |  |  |
| 1.3 Lohnnebenkosten (% auf ML):                                                                                                    | 4,00%                                                                                                    | (projektbezog                                                | gen, Durchschn                                                                                                    | ittswert vorgeb | en)    |                                          |  |  |  |  |  |
|                                                                                                    |                                                                                                    |                                                              |                                                                                                    |                 |        |                                          |  |  |  |  |  |
| Voreinstellung Zuschläge                                                                                                    | Lohn %                                                                                                    | Stoffe %                                                     | Geräte %                                                                                                    | Sonstiges %     | NU %   | (and also and also and a                 |  |  |  |  |  |
| 2.1 Baustellengemeinkosten BGK (nur 22                                                                                                    | 1): <b>9,00%</b>                                                                                                    | 9,00%                                                        | 9,00%                                                                                                    | 9,00%           | 2,00%  | (projektbezogen,<br>Mittelwert vorgeben) |  |  |  |  |  |
| 2.2 Allgem. Geschäftskosten AGK (221+2                                                                                                    | 22): <b>12,00%</b>                                                                                                    | 12,00%                                                       | 12,00%                                                                                                    | 12,00%          | 12,00% | (allgemein, aus FIBU)                    |  |  |  |  |  |
| 2.3.1 Gewinn (nur 221):                                                                                                    | 3,00%                                                                                                    | 3,00%                                                        | 1,00%                                                                                                    | 1,00%           | 1,50%  | (projektbezogen)                         |  |  |  |  |  |
| 2.3.2 Wagnis (betriebsbezogen, 221+222)                                                                                                    | : 1,00%                                                                                                    | 1,00%                                                        |                                                                                                    |                 |        | (allgemein, aus FIBU)                    |  |  |  |  |  |
| 2.3.3 Wagnis (leistungsbezogen, 221+222                                                                                                    | 2): 1,00%                                                                                                    | 1,00%                                                        |                                                                                                    |                 | 1,50%  | (projektbezogen)                         |  |  |  |  |  |
| Voreinstellung BGK-Aufteilung in EFB-222       Aufteilung %         3.1 Lohnkosten einschließlich Hilfslöhne       20,00%         3.2 Gehaltskosten für Bauleitung, Abrechnung, Vermessung, usw.       20,00%         3.3 Vorhalten u. Reparatur der Geräte u. Ausrüstungen, Energieverbrauch, Werkzeuge u. Kleingeräte, Materialkosten f.       20,00%         3.4 An- u. Abtransport der Geräte u. Ausrüstungen, Hilfsstoffe, Pachten, usw.       20,00%         3.5 Sonderkosten der Baustelle, wie techn. Ausführungsbearbeitung, objektbezogene Versicherungen, usw.       20,00% |                                                                                                    |                                                              |                                                                                                    |                 |        |                                          |  |  |  |  |  |

Abbildung 29: Einstellen der EFB-Vorgaben (nur mit Zugriffsrecht 52 verfügbar)

#### Berechnungsarten

Das EFB-Modul erlaubt mehrere unterschiedliche Berechnungsarten. Hier können Sie festlegen, welche der Berechnungsarten später auswählbar sein sollen. Sie sollten die **Eingaben wie im Screenshot** oben machen. Einzelne Berechnungsarten auszuschließen geht natürlich auf Kosten der Flexibilität.

Die Berechnungsarten sind in Kapitel 1 – Grundlagen detailliert erklärt.

#### Voreinstellung für Lohn

Der <u>Mittellohn ML</u> ist immer projektbezogen, da im Projekt unterschiedliche Lohn- und Gehaltsklassen (Lohngruppen) unterschiedlich lange zum Einsatz kommen. Daher kann die Vorgabe leer bleiben. Trotzdem empfehlen wir, einen Richtwert als Vorgabe einzugeben, der später als Anhaltspunkt dient und geändert wird. Damit können völlig falsche Zahlen weitgehend vermieden werden.

**Hinweis:** Der Mittellohn kann auch aus dem LV berechnet werden, wenn im LV Lohnzeiten in Form von Lohnminuten hinterlegt sind ( $\rightarrow$  siehe <u>KL-Vorgabe</u>).

Der Zuschlag <u>Lohngebundene Kosten</u> (Sozialkosten, Soziallöhne und lohnbezogene Kosten) ist ein allgemeiner Wert, er kommt normalerweise aus der letzten betriebswirtschaftlichen Auswertung der Finanzbuchhaltung.

Der Zuschlag Lohnnebenkosten (Auslösungen, Fahrtkosten) ist projektbezogen. Jedoch sollte auch hier ein Durchschnittswert eingegeben werden, der im konkreten EFB-Formblatt geändert werden kann.

#### Voreinstellung Zuschläge

Die **Baustellengemeinkosten BGK** sind Baustellenkosten, die nicht als LV-Positionen vorkommen (z.B. Baustelleneinrichtung, Strom, Entsorgung etc.). Diese Kosten werden auf die einzelnen Positionen mit Zuschlägen umgelegt. Geben Sie auch hier mittlere Werte an, sie werden im EFB-Blatt 221 bei der Berechnungsart <u>ZU-Vor-</u> gabe (Zuschlagsvorgabe) verwendet.

Die Allgemeinen Geschäftskosten AGK gelten für das gesamte Unternehmen bzw. die Niederlassung. Die Werte für die Zuschläge erhalten Sie aus der Finanzbuchhaltung, bzw. der letzten betriebswirtschaftlichen Auswertung.

**2018** Die Zuschläge für **Wagnis und Gewinn W+G** werden ebenfalls hier vorgegeben und können später projektspezifisch angepasst werden. Seit EFB-Ausgabe 2017 werden Gewinn, betriebsbezogenes (allgemeines) Wagnis und leistungsbezogenes (projektbezogenes) Wagnis separat aufgeführt.

#### Allgemein gilt:

- Die EFB-221-Berechnungsart <u>ZU-Vorgabe (Zuschlagsvorgabe)</u> verwendet alle Zuschläge als (änderbare) Voreinstellungen.
- Die EFB-221-Berechnungsart <u>EKT-Vorgabe (Kostenvorgabe)</u> verwendet die AGK-, Wagnis- und Gewinn-Zuschläge als (änderbare) Voreinstellungen. Die BGK werden dann aus dem LV berechnet.
- Die <u>EFB-222-Berechnung</u> verwendet die AGK- und Wagnis-Zuschläge als (änderbare) Voreinstellungen. Die BGK kommen aus dem LV (änderbar), und der Gewinn wird berechnet.

#### 2023 Voreinstellung BGK-Aufteilung in EFB-222

Im EFB-Formblatt 222 werden die **Baustellengemeinkosten BGK** weiter in 5 zusätzliche Gruppen aufgeteilt. Geben Sie die Prozentsätze bei 3.2 – 5 ein, der Prozentsatz bei 3.1 wird berechnet, sodass die Summe 100% ergibt.

**Hinweis:** Diese Aufteilung hat <u>nichts</u> mit der Aufteilung in die 5 Kostenarten (Lohn, Stoffe, Geräte, Sonstiges, Nachunternehmer) zu tun, sondern ist vollkommen anders!

#### Einstellungen speichern

📥 Def. (allg)

**Speichern** Sie jetzt Ihre Eingaben mit diesem Button. Sie werden in den Firmendaten hinterlegt (Eintrag *EFB*).

🤖 Def. NL 010

**2023** Falls Sie die <u>EFB-Vorgaben je Niederlassung</u> eingerichtet haben, werden Ihre Eingaben nur für die aktuelle Niederlassung in den Firmendaten hinterlegt (Eintrag *EFB\_ccc*).

Schließen Sie jetzt LV.exe.

#### Zugriffsrecht 52 entfernen

Öffnen Sie STAMM.exe und entfernen Sie aus Sicherheitsgründen das Häkchen beim Zugriffsrecht 52!

S2 EFB-VorgabenVergessen Sie nicht, die Zugriffsberechtigung 52 für alle Benutzer generell zu sper-<br/>ren, sonst könnten die allgemeinen Vorgaben nach Belieben geändert werden!

Damit sind die Vorbereitungen abgeschlossen, jetzt können Sie komfortabel EFB-Formblätter zu Ihren Angeboten erstellen!

– Ende der Beschreibung –